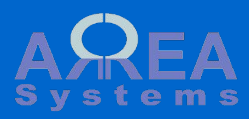

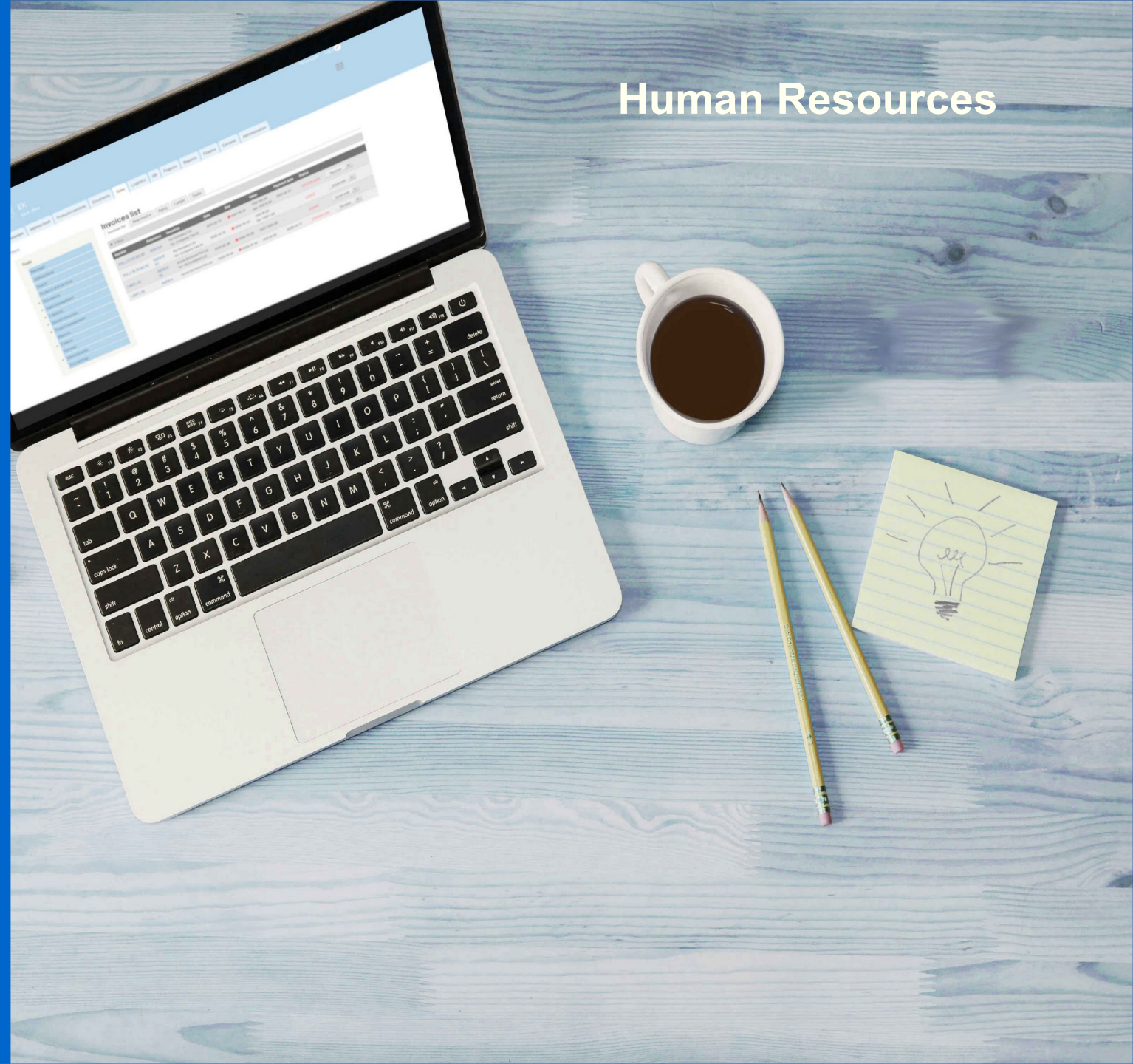

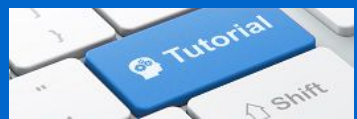

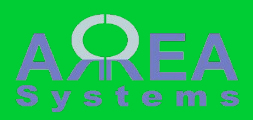

#### Table of content

Dashboard **Parameters** Categories Allowances & deductions Main parameters Location Services Ranks Accounts Payslips forms HR forms Funds Formula variables Formula Employee profile form Employees list Employee data Employee payroll history

#### Payroll

Payroll record form Current payroll Advance Payslips HR forms Data posting Payroll expenses Roster

The HR module manages employee data:

- employment

parameters;

- payroll;
- roster

Payroll data (salaries) can be posted to expenses with finance module

|      | D   |     | 1000 |    |
|------|-----|-----|------|----|
| як і | Jas | snp | oa   | ra |

#### Current payroll cycle

HR contracts expiration

Contract will expire in 20 day(s): 5a - Allan
Contract is expired: 007 - Albert

- My Company Ltd: 2018-06
- Representative office: 2018-12

#### Payroll statistics

|                       | working | resigned | total |
|-----------------------|---------|----------|-------|
| My Company Ltd        | 11      | 0        | 11    |
| Company Two IIc       | 30      | 1        | 31    |
| Representative office | 1       | 0        | 1     |
| Acme Services Pte Ltd | 1       | 0        | 1     |
|                       |         |          |       |
|                       |         |          |       |

• Employee birthday in 13 day(s): 20 - Julia

#### Parameters

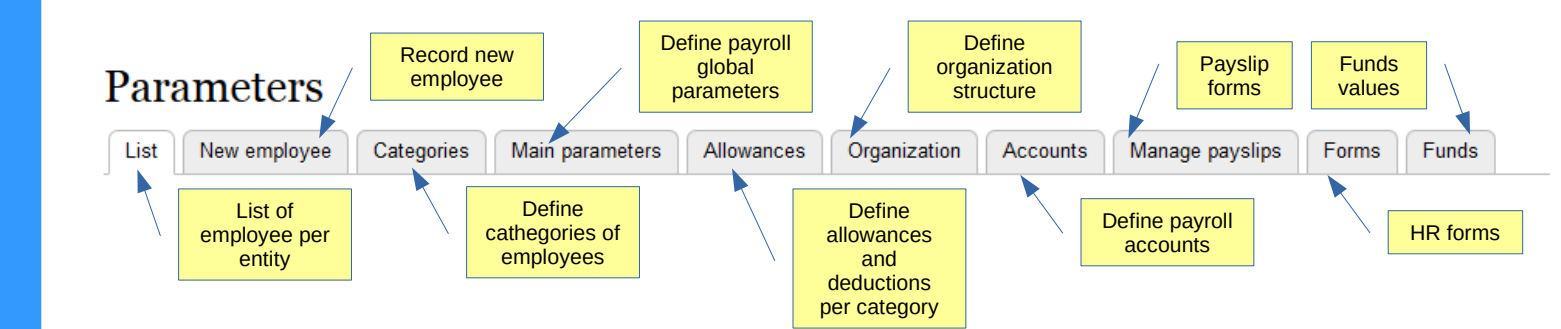

To set-up HR parameters, start with Categories :

- Categories: Categories are classification of employees. You can have 5 different categories like for ex. "manager", "expatriate", "engineer", "part time", etc... For each categories you can define specific allowances and deductions parameters here. You need to define categories before allowances.

#### Edit categories

| List New  | employee | Catego | ories | Main parameters     | Allowances | Organization | Accounts | Manage payslips |
|-----------|----------|--------|-------|---------------------|------------|--------------|----------|-----------------|
| company * |          |        | Ca    | tegories are set by |            |              |          |                 |
| My Compar | iy Ltd   | -      |       | companies           |            |              |          |                 |

Input the description name for each category used. For each category you can define specific parameters in Allowances

#### Category a

| _          |                                                     |
|------------|-----------------------------------------------------|
| category 1 | You can set up to 5 categories per entity.          |
| category b | Each category will<br>have its own<br>allowance and |
| Category c | deduction ratios                                    |
| category c |                                                     |
| Category d |                                                     |
| category d |                                                     |
| Category e |                                                     |
| category e |                                                     |
|            |                                                     |

Save

Once categories are defined, go to allowances and deductions to set the payroll ratios for payment calculation.

Allowance and deductions are parameters for payroll calculation that will apply to an employee base on his/her category. They are classified in 2 sub sections: fixed and custom. Fixed means that the calculation rate is fixed by convention (for ex. the rate of overtime work)while custom means that any amount can be recorded in the payroll for a given description.

- 6 fixed - 13 custom

Top 1

#### Edit allowances and deductions

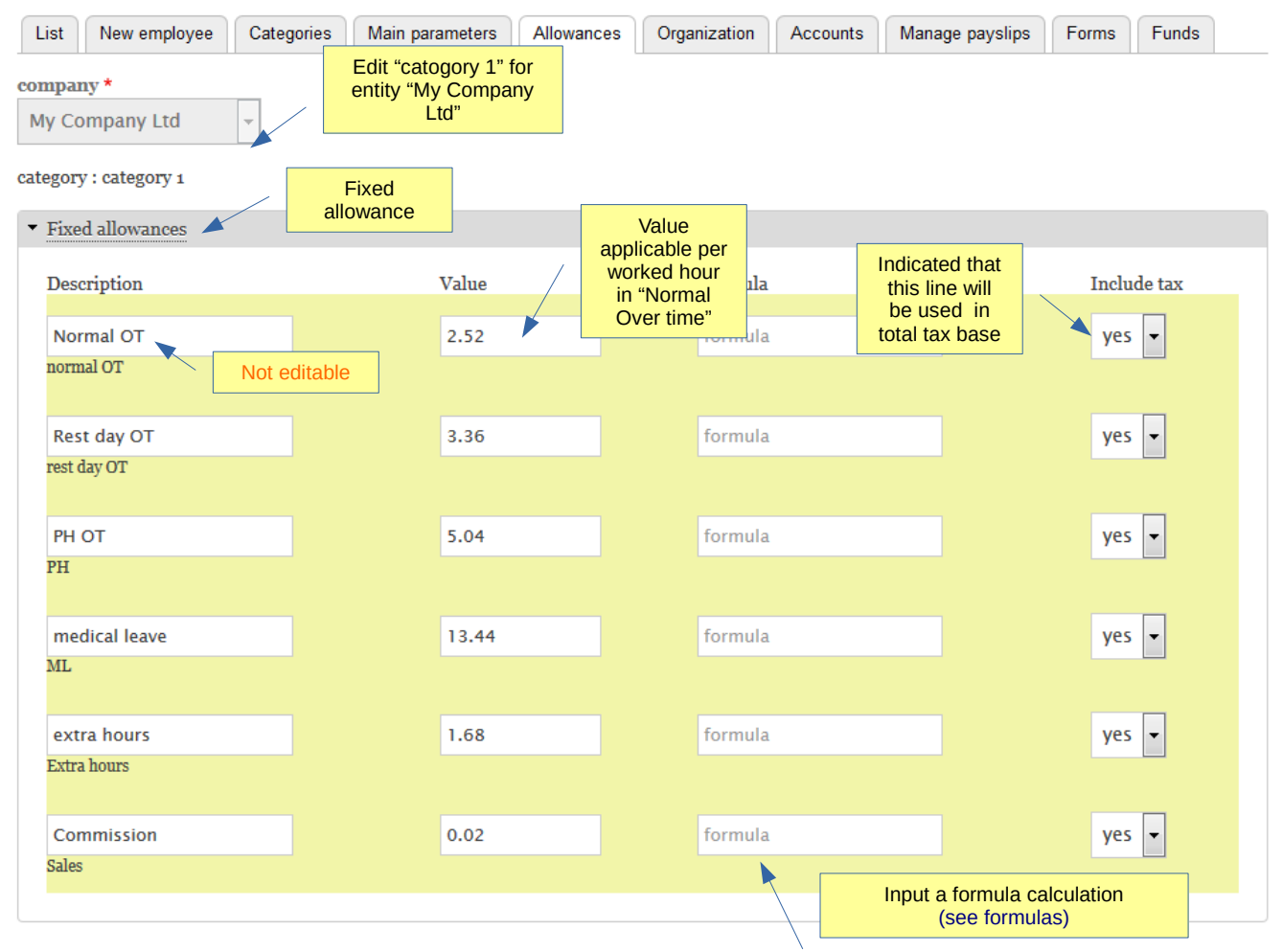

Note: OT = Over time PH = Public Holiday

Custom allowances are allowances that are all set by payroll manager.

| /                         | Custom      |       |                                       |        |                      |             |
|---------------------------|-------------|-------|---------------------------------------|--------|----------------------|-------------|
| Custom allowances         | allowallee  |       | Default value                         |        |                      |             |
| Description               | Allowance   | Value | applicable per<br>custom<br>allowance | mula   |                      | Include tax |
| Performance bonus         | description | 0     | fo                                    | ormula |                      | yes 👻       |
| custom allowance 1        |             |       |                                       |        |                      |             |
|                           |             |       |                                       |        |                      |             |
| Leader endemnity          |             | 0     | fo                                    | ormula |                      | yes 👻       |
| custom allowance 2        |             |       |                                       |        |                      |             |
| Durantu alita :           |             | 0     |                                       |        |                      |             |
| Purictuality              |             | 0     |                                       | ormuia |                      | yes 🗸       |
| custom anowance 3         |             |       |                                       |        |                      |             |
| Bonus                     |             | 0     | fo                                    | ormula |                      | ves 🗸       |
| custom allowance no tax 4 |             |       |                                       |        |                      |             |
|                           |             |       |                                       |        |                      |             |
| Claim                     |             | 0     | fo                                    | ormula |                      | yes 👻       |
| custom allowance no tax 5 |             |       |                                       |        |                      |             |
|                           |             |       |                                       |        |                      |             |
| Telephoneallowance        |             | 0     | fo                                    | ormula |                      | yes 👻       |
| custom allowance 6        |             |       |                                       |        |                      |             |
| <b>T</b>                  |             |       |                                       |        |                      |             |
| I ravel allowance         |             | 0     |                                       | ormula |                      | yes 💌       |
| custom anowance /         |             |       |                                       |        |                      |             |
| Other 4                   |             | 0     | fo                                    | ormula |                      | yes 👻       |
| custom allowance 8        |             |       |                                       |        |                      |             |
|                           |             |       |                                       |        |                      |             |
| Other 5                   |             | 0     | fo                                    | ormula |                      | yes 👻       |
| custom allowance 9        |             |       |                                       |        | ut a formula calcula |             |
|                           |             |       |                                       | mpt    | (see formulas)       |             |
|                           |             |       |                                       |        |                      |             |

Same principle applies to deduction calculations:

- 2 fixed
- 6 custom

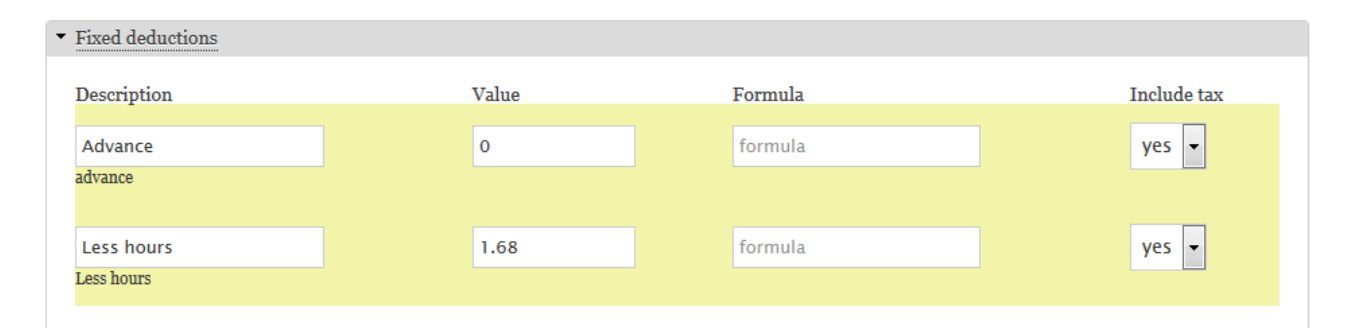

Custom deductions

| Description                   | Value | Formula | Include tax |
|-------------------------------|-------|---------|-------------|
| Uniform                       | 0     | formula | yes 💌       |
| deduction custom 2            |       |         |             |
| Other                         | 0     | formula | yes 🗸       |
| deduction custom 3            |       |         |             |
| Medical Ch.up                 | 0     | formula | yes 🗸       |
| deduction custom no tax 4     |       |         |             |
| Other 1                       | 0     | formula | ves 👻       |
| deduction custom 5            |       | Tormana |             |
|                               |       |         |             |
| deduction custom 6            | 0     | formula | yes 🗸       |
|                               |       |         |             |
| Other 3<br>deduction custom 7 | 0     | formula | yes 💌       |
|                               |       |         |             |

Main parameters

Main parameters are settings that are applicable to all categories and employees for a single company. For ex. the calculation rate of taxes or pension fund name.

You can define up to 6 funds names with their calculation method. A minimum of 3 funds are integrated in the payroll calculation based on system design

#### Edit main parameters

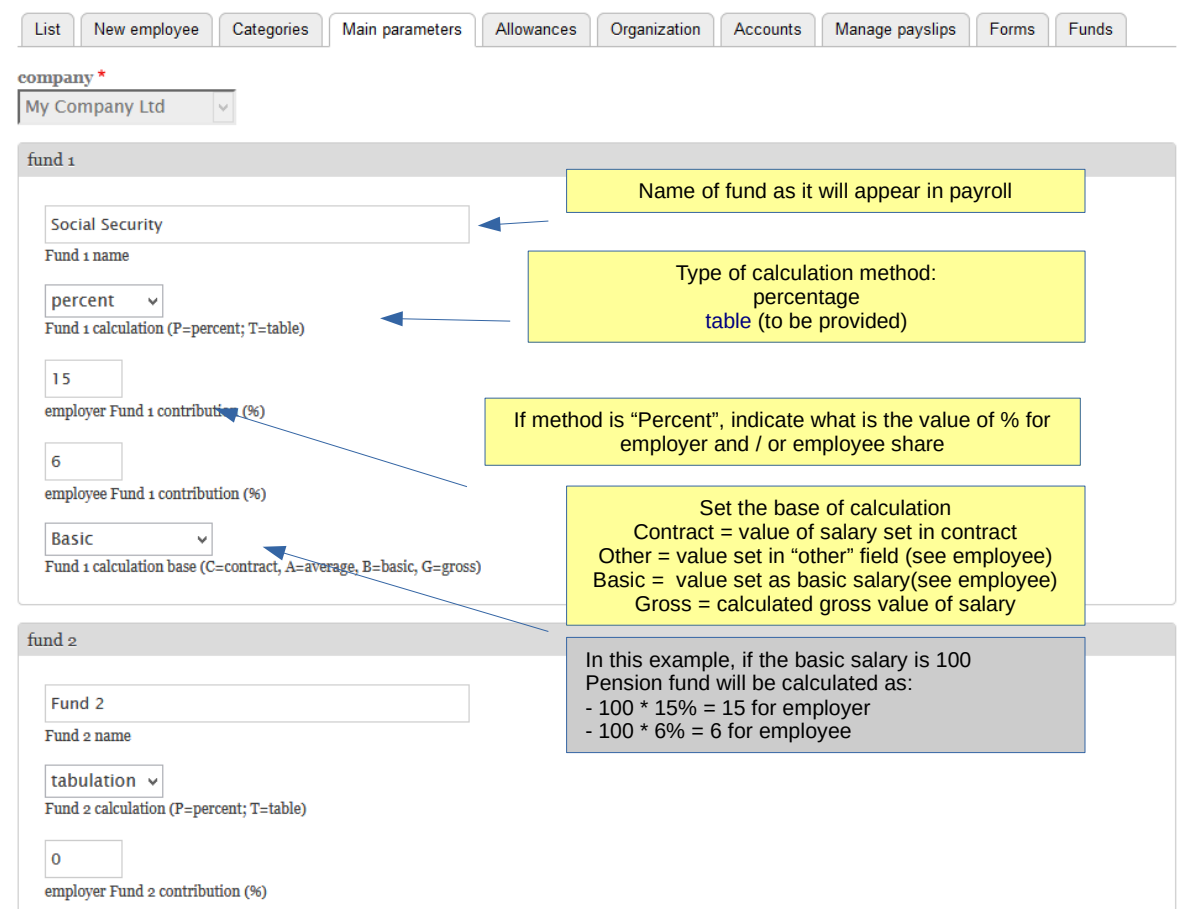

Organization is defined by

- Locations
- Services
- Ranks

Here you need to define the structure of your payroll organization like "Location", "Services" or "Ranks". In locations, you can define as many working location as needed like "head office" or "factory"; In Services, you will define the type of services available in your organization like "marketing", "maintenance department" or "finance"; In ranks, you can upload a file definition of employees ranks like "General manager", "Senior engineer", "Clerk", etc...

# Location

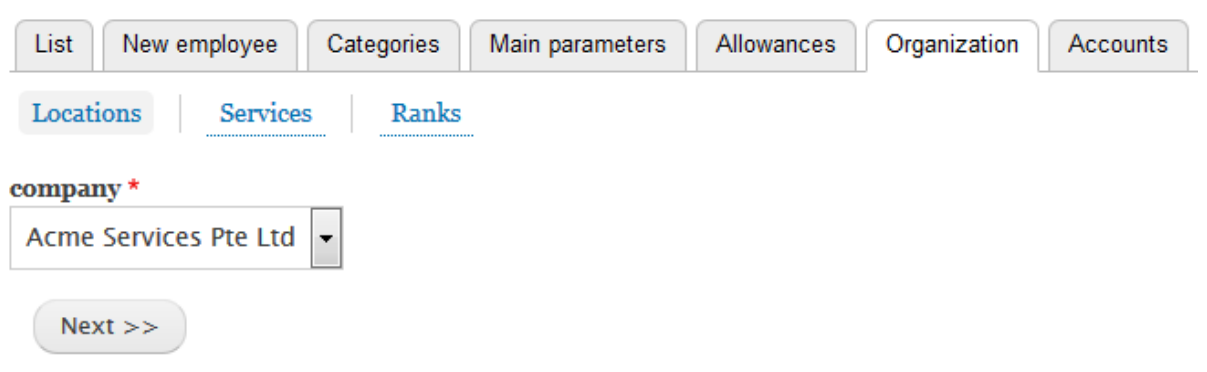

#### **Organization: locations**

#### Location

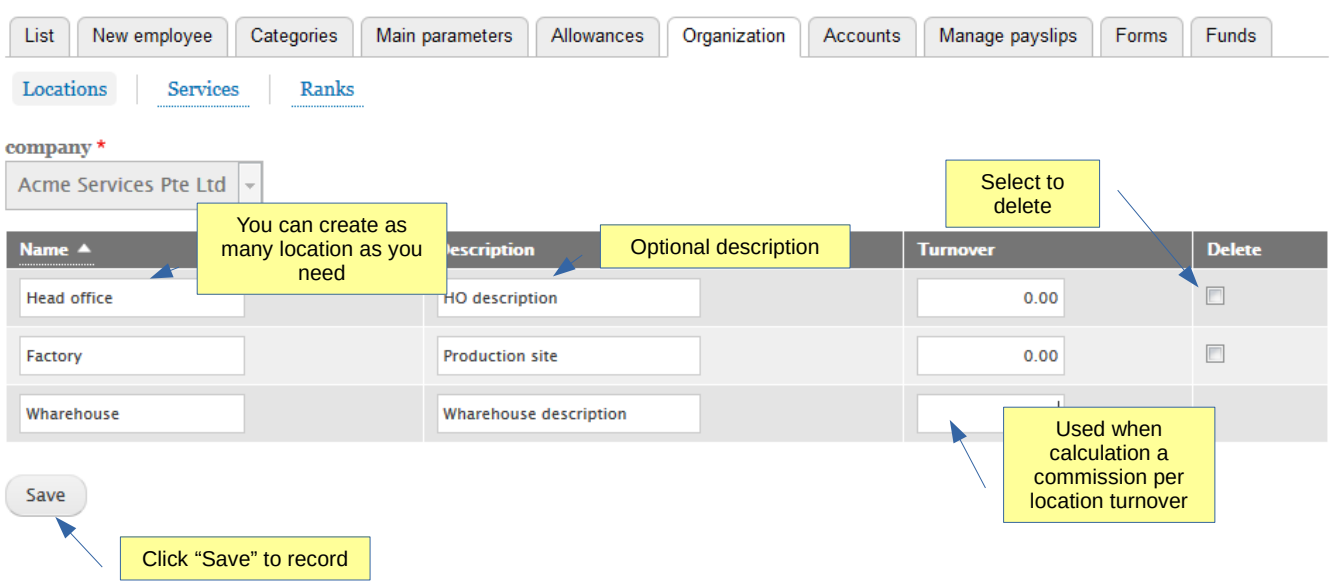

#### Organization: services

# Services

| List New employee Categories Main parameters Allowances Organ | nization Accounts Manage payslips                                                                       | Forms Funds |
|---------------------------------------------------------------|----------------------------------------------------------------------------------------------------|-------------|
| Locations Services Ranks                                      |                                                                                                    |             |
| company *<br>Acme Services Pte Ltd 👻                          | Select to delete                                                                                        |             |
| Name A You can create as many SERVICES as you need            | Manager<br>none 🔻                                                                                       | Delete      |
| Accounting                                                    | none 💌                                                                                                  |             |
| Production Save                                               | none<br>Optional "manager" of<br>service.<br>You can edit manager<br>after you record the<br>employees. |             |

#### Organization: ranks

Ranks are updated by directly or uploading a text file with the rank structure for more complex organisation.

Follow the example below to design your own structure

#### Ranks

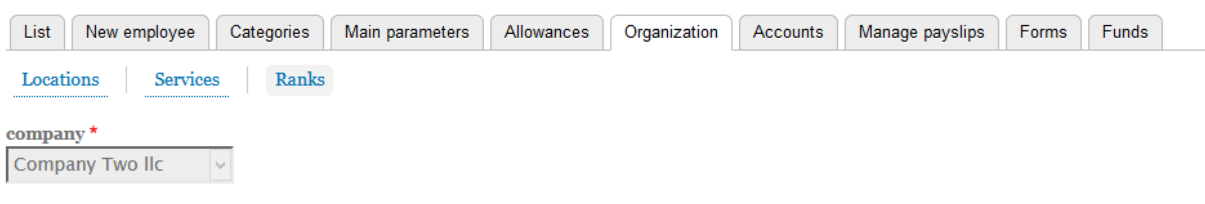

You do not have any rank definition yet. You can create one directly by typing your structure or alternatively upload a text file.

1) indicate ranks titles by preceeding the name with character "@" and terminated with comma "," 2) indicate rank within a title separated by comma.

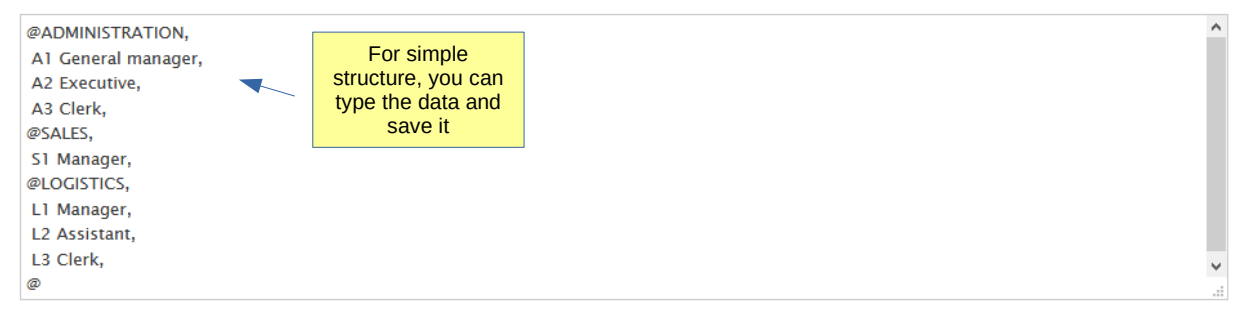

You can also upload any text file (with .txt extension) with your structure.

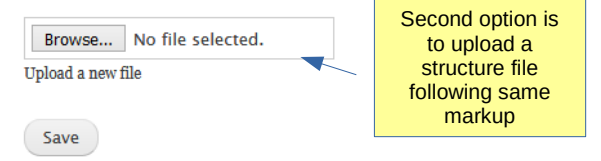

Sample ranks text file

You can use any text editor and save a file like "ranks.txt" before uploading Rank category indicated by "@" Terminated by comma ","

@GENERAL ADMINISTATION,

G1 CEO, G2 Country Manager,

@Direction of Customer Relations (DCR),

C1 Director of DCR, C2 Deputy Director of DCR, C3 Director of DCR Marketing Dpt, C4 Marketing executive C9 Director of DCR Business Development Dpt, C10 Deputy Director of Dpt, C11 Assistant Director of Dpt, C12 Sales executive, C13 Sales clerk

Ranks inside a category indicated Terminated by comma ","

@Direction of Operations (DO),

O1 Director of DO, O2 Deputy Director of DO, O4 Director of DO TechOps Dpt, O12 Assistant Director of Dpt, O13 Quality Control,

@Direction of Admin and Finance (DAF),

A1 Director of DAF, A3 Assistant Director, A7 HR Manager, A8 HR Executive, A11 Administration Executive, A12 Administration Clerk, A17 Internal Auditor, A18 Accounts Clerk,

@ ...

Finance accounts

When finance module is available, you need to map the payroll payment accounts with the accounting chart (see finance manuals) Accounts

| List       | New employee        | Categories     | Main parameters | Allowances       | Organization     | Accounts | Manage payslips |
|------------|---------------------|----------------|-----------------|------------------|------------------|----------|-----------------|
| compai     | ny *                |                |                 |                  |                  |          |                 |
| Acme       | Services Pte Ltd    | -              |                 |                  |                  |          |                 |
|            |                     |                |                 |                  |                  |          |                 |
| Select fi  | nance account for   | each debit typ | e               |                  |                  |          |                 |
| pay acc    | ount (liability)    |                |                 | Liability accour | nts set<br>chart |          |                 |
| 22400      | 0 – Payroll Liabili | ities          | ·               |                  |                  |          |                 |
| fund1 a    | ccount (Fund 1)     |                |                 |                  |                  |          |                 |
| 22400      | 0 – Payroll Liabili | ities          | •               |                  |                  |          |                 |
| <b>C</b> 1 |                     |                |                 |                  |                  |          |                 |
|            | iccount (Fund 2)    |                |                 |                  |                  |          |                 |
| 22420      | D – Payroll Tax P   | ayable         | •               |                  |                  |          |                 |
| fund3 a    | account (Fund 3)    |                |                 |                  |                  |          |                 |
| 22400      | 0 – Payroll Liabili | ities          | •               |                  |                  |          |                 |
| fund4 a    | account (Fund 4)    |                |                 |                  |                  |          |                 |
| 22400      | 0 – Payroll Liabili | ities          | •               |                  |                  |          |                 |
| fund5 a    | account (Fund 5)    |                |                 |                  |                  |          |                 |
| 22400      | 0 – Payroll Liabili | ities          | •               |                  |                  |          |                 |
| taxı ace   | count (liability)   |                |                 |                  |                  |          |                 |
| 22400      | 0 – Payroll Liabili | ities          | •               |                  |                  |          |                 |
| tax2 ac    | count (liability)   |                |                 |                  |                  |          |                 |
| 22400      | 0 – Payroll Liabili | ities          | •               |                  |                  |          |                 |
|            |                     |                |                 |                  |                  |          |                 |
| Save       |                     |                |                 |                  |                  |          |                 |
|            | Click "S            | Save" to recor | d               |                  |                  |          |                 |

Payslip forms

Payslip forms are common to all entities. You can have multiple forms.

Consult service provider to design new forms.

# Manage payslips

| List New employee Categories Main parameters                                                                                                    | Allowances Organization                                                 | Accounts Manage payslips | Forms Funds |
|----------------------------------------------------------------------------------------------------|-------------------------------------------------------------------------|--------------------------|-------------|
| <ul> <li>Upload file</li> <li>Browse No file selected.</li> <li>Upload</li> <li>use file format name 'type_format_name.inc'. Ex. payslip.</li> </ul> | Upload new form file<br>provided by service<br>provider<br>_pdf_abc.inc |                          |             |
| Form                                                                                                    | Date                                                                    |                          |             |
| ps1_pdf.inc                                                                                                    | 2012-05-17                                                              |                          | [x]         |
| ps1_xls.inc                                                                                                    | 2010-12-26                                                              |                          | [x]         |
| ps2_pdf.inc                                                                                                    | 2014-08-03                                                              |                          | [x]         |
| Forms that will be<br>selectable when<br>printing payslips                                                                                           |                                                                         | Click to<br>delete       |             |

#### HR forms

HR forms are custom forms to extract data from payroll. i.e. tax submission form or pension declaration form can be inserted here.

Consult service provider to design new

### Manage forms

| List New employee Cate                                                                   | gories Main parameters                               | Allowances | Organization | Accounts | Manage payslips | Forms | Funds |  |  |
|------------------------------------------------------------------------------------------|------------------------------------------------------|------------|--------------|----------|-----------------|-------|-------|--|--|
| ▼ Upload file                                                                            |                                                      | Upload new | form file    |          |                 |       |       |  |  |
| Browse No file selected.                                                                 |                                                      |            |              |          |                 |       |       |  |  |
| use file format name 'type_format_name.inc'. Ex. form_xls_abc.inc or image file for logo |                                                      |            |              |          |                 |       |       |  |  |
| Form                                                                                     |                                                      |            | Date         |          |                 |       |       |  |  |
| form_xls_kwsp.inc                                                                        |                                                      |            | 2015-03-30   |          |                 | [x]   |       |  |  |
| kwsp-logo.jpeg                                                                           | Forms and other data                                 |            | 2015-03-29   |          |                 | [×]   |       |  |  |
|                                                                                          | that will be selectable<br>when printing HR<br>forms |            |              |          | Click to delete |       |       |  |  |

#### Funds tables

Funds table are used to calculate deduction values from tables. They can be edited directly and are specific to countries where applicable.

Consult your service provider to implement funds tables

#### Funds management

| List    | New employee              | Categories | Main parameters | Allowances | Organization | Accounts            | Manage payslips      | Forms | Funds |
|---------|---------------------------|------------|-----------------|------------|--------------|---------------------|----------------------|-------|-------|
| ▼ Filte | er                        |            |                 |            |              | Example<br>security | of social<br>/ table |       |       |
| con     | npany <sup>‡</sup> My Con | npany Ltd  | - Select -      | - Apply    |              |                     |                      |       |       |

| Social Security | MY         | minimum    |     | maximum |   | employer | employee            |                               |
|-----------------|------------|------------|-----|---------|---|----------|---------------------|-------------------------------|
| 1               |            | 0.01       |     | 10      | ] | 0        | 0                   |                               |
| 2               |            | 10.01      |     | 20      | ] | 3        | 3                   |                               |
| 3               |            | 20.01      |     | 40      | ] | 5        | 5                   |                               |
| 4               |            | 40.01      |     | 60      | ] | 8        | 7                   |                               |
| 5               |            | 60.01      |     | 80      | ] | 10       | 9                   |                               |
| 6               |            | 80.01      |     | 100     | ] | 12       | 11                  |                               |
| 7               |            | 100.01     |     | 120     | ] | 15       | 14                  |                               |
| 8               |            | 120.01     |     | 140     | ] | 17       | 16                  |                               |
| 9               |            | 140.01     |     | 160     | ] | 20       | 18                  |                               |
| 10              |            | 160.01     |     | 180     | ] | 22       | 20                  |                               |
|                 |            |            |     |         |   |          |                     |                               |
|                 | Salary rar | nge values | ן / |         |   |          | contribut<br>employ | ionding<br>ions for<br>er and |

employee

# Once parameters are defined, you can record employees

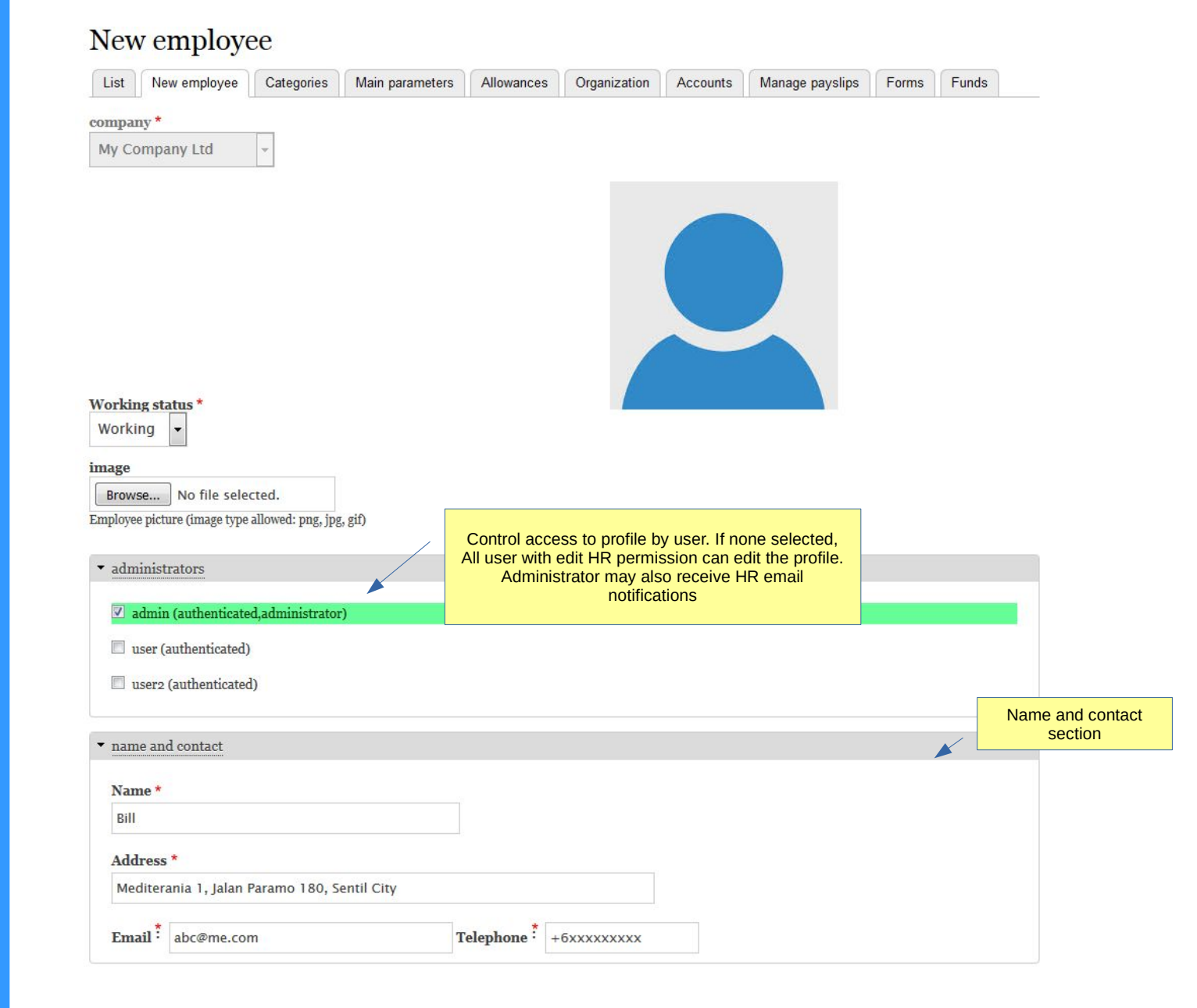

The

|                                                                                                    | Id and others references |
|----------------------------------------------------------------------------------------------------|--------------------------|
| Sex *     Date reference for alert       Male v     Birth date <sup>‡</sup> 08 / 27 / 1982 <sup>®</sup> Identification No. <sup>‡</sup>                                                                                                    |                          |
| Retirement fund No.:         Retirement         Social security No.:         7909212398         Income tax No.:         0304997731         A                                                                                                    | ~                        |
|                                                                                                    | Working status section   |
| Status   confirmed   Location:   Location B   Service:     Rank   O1 Operation Man:   Start date   10 / 01 / 2008   Resign date:   mm / dd / yyyy     Contract expiration   09 / 01 / 2019     Date reference for alert     Annual leaves:   14                                                                                                    |                          |
| Main base salary                                                                                                    | Salary section           |
| Gross salary :       3000       Other base salary:       3000       currency :       Dollar Singapour       Image: Currency :       Dollar Singapour       Image: Currency :       Dollar Singapour       Image: Currency :       Image: Currency :       Dollar Singapour       Image: Currency :       Image: Currency :       Image: C |                          |

Once created, employee data can be access in the List

| Parameters                  |                      |                                 |                          |             | F                              | ilter |
|-----------------------------|----------------------|---------------------------------|--------------------------|-------------|--------------------------------|-------|
| List New employee           | Categories Main par  | ameters Allowances Organization | Accounts Manage payslips | Forms Funds |                                |       |
| ▼ Filter                    |                      |                                 |                          |             | -                              |       |
| company <sup>‡</sup> My Com | npany Ltd 🗸 Work     | ing 🗸 Apply Reset               |                          |             |                                |       |
| Export                      | xport in Excel forma | ıt                              |                          |             |                                |       |
|                             | Name                 | Status                          |                          | Operations  |                                |       |
| <b>5</b> a                  | Allan                | working                         |                          | View 💌      |                                |       |
| 007                         | Albert               | working                         |                          | View -      |                                |       |
| 11                          | John Doe             | working                         |                          | View -      |                                |       |
| 12                          | Amelia               | working                         |                          | View 🔻      |                                |       |
| 37                          | Bill                 | working                         |                          | View 💌      |                                |       |
| 104                         | Gina                 | working (archived)              |                          | View -      |                                |       |
| 124                         | Ursule               | working                         |                          | View 🔻      |                                |       |
| 257                         | Aline                | working                         |                          | View 🔻      |                                |       |
| 258                         | Yori                 | working                         |                          | View 👻      |                                |       |
| 264                         | Tristan              | working                         |                          | View 👻      |                                |       |
| 265                         | John Do              | working                         |                          | View 🔺      |                                |       |
|                             |                      |                                 |                          | Edit        |                                |       |
|                             |                      |                                 |                          |             | cess data view or<br>edit mode |       |

Employee data view

| Company             | My Company Ltd                                                                                                    |
|---------------------|----------------------------------------------------------------------------------------------------|
| Status              | working (Archived: no)                                                                                                    |
| Name                | Albert                                                                                                    |
| Contact             | Nulla eget felis lectus. Fusce semper libero ac tellus eleifend aliquam.                                                                                                    |
|                     | Tel: 0916969742, abc@abcd.com                                                                                                    |
| Employee ID         |                                                                                                    |
| Given ID            | 007                                                                                                    |
| Note                | Lorem ipsum dolor sit amet, consectetur adipiscing elit, sed do eiusmod tempor incididunt ut labore et dolore magna<br>aliqua. Ut enim ad minim veniam, quis nostrud exercitation ullamco laboris nisi ut aliquip ex ea commodo consequat |
| Employee IC         | 023595928()                                                                                                    |
| Date of birth       | 1982-08-27                                                                                                    |
| Sex                 | м                                                                                                    |
| Retirement fund No  |                                                                                                    |
| Social security No  | 7909212398                                                                                                    |
| Income tax No       | 0304997731(category: A)                                                                                                    |
| Category            | category 1                                                                                                    |
| Status              | confirmed                                                                                                    |
| Location            | Location B (Description B)                                                                                                    |
| Service             | 0                                                                                                    |
| Rank                | 0                                                                                                    |
| Start               | 2008-10-01                                                                                                    |
| Resign              |                                                                                                    |
| Contract expiration |                                                                                                    |
| Annual leaves       | 14                                                                                                    |
| medical leaves      | 30                                                                                                    |
| Gross salary        | 3000                                                                                                    |
| Average salary      | 3000                                                                                                    |
| Payment currency    | SGD                                                                                                    |
| Bank ref.           | Credit Money int. Account: 0071005388913                                                                                                    |

File attachment per employee

#### Attachments

| Data Attachments Edit History   |            |     |
|---------------------------------|------------|-----|
| ▼ Upload file Upload new fil    | e          |     |
| Browse No file selected. Upload |            |     |
| Documents                       | Date       |     |
| resume.pdf                      | 2016-05-30 | [x] |
|                                 | Delete     | 1   |

#### Data edit page

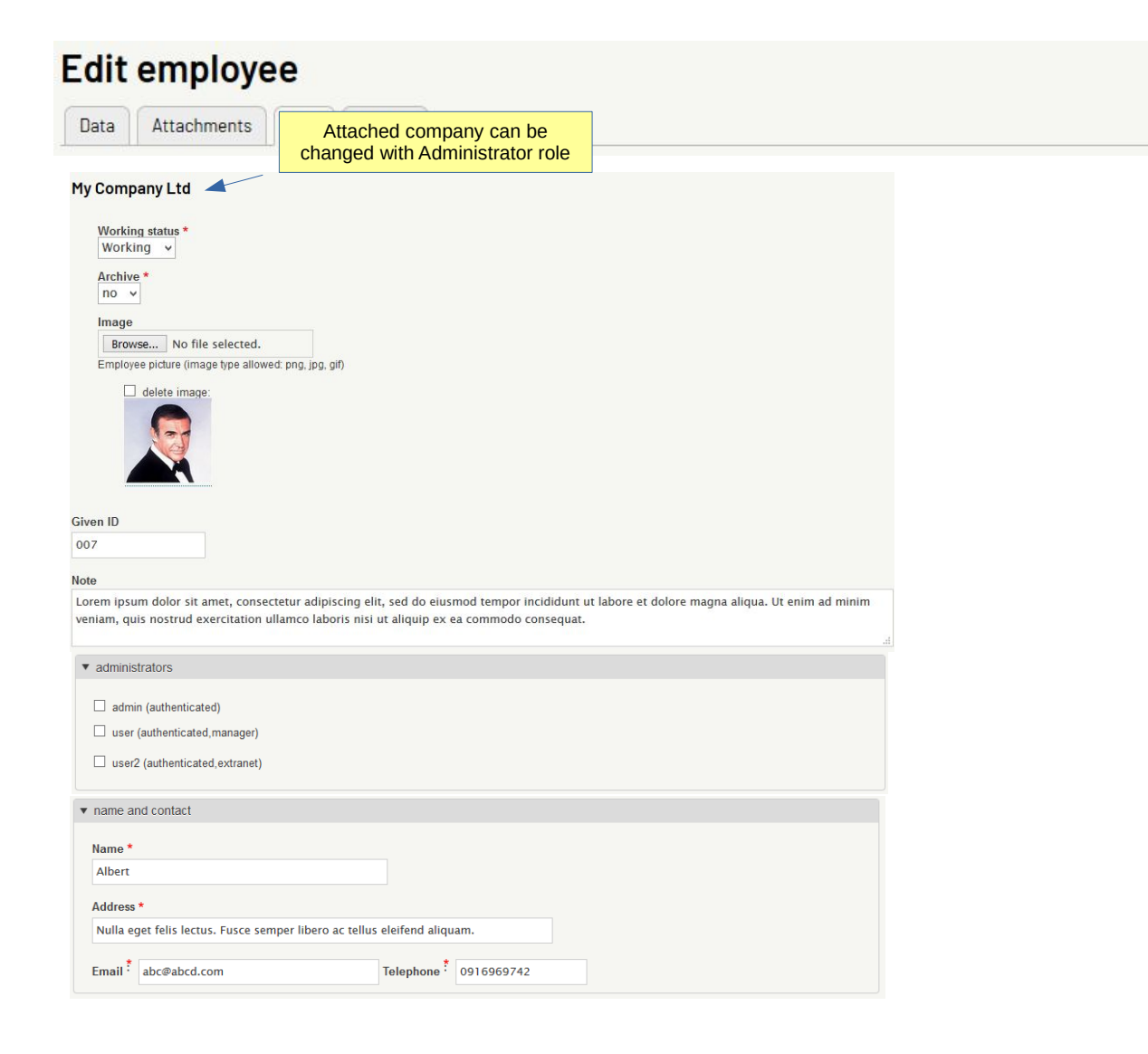

#### Data edit page

| Sex *<br>Male v                                                                                                    |                                                              |                                 |                            |     |
|----------------------------------------------------------------------------------------------------|--------------------------------------------------------------|---------------------------------|----------------------------|-----|
| Birth date <sup>‡</sup> 08                                                                                                    | / 27 / 1982 🔕 Identificat                                    | ion No. <sup>‡</sup> 023595928  |                            |     |
| Retirement fund N                                                                                                    | lo.: Retirement                                              | Social security No.: 7909212398 | Income tax No.: 0304997731 | A v |
| work status                                                                                                    |                                                              |                                 |                            |     |
|                                                                                                    |                                                              |                                 |                            |     |
| Category *                                                                                                    |                                                              |                                 |                            |     |
|                                                                                                    |                                                              |                                 |                            |     |
| category 1 v                                                                                                    |                                                              |                                 |                            |     |
| category 1 🗸                                                                                                    |                                                              |                                 |                            |     |
| category 1 v<br>Status                                                                                                    |                                                              |                                 |                            |     |
| category 1 v<br>Status<br>confirmed                                                                                                    | <b>~</b>                                                     |                                 |                            |     |
| category 1 v Status Confirmed                                                                                                    | V Sopring                                                    |                                 |                            |     |
| category 1 v<br>Status<br>confirmed<br>Location: Locatio                                                                                                    | v<br>n B v Service:                                          | ~                               |                            |     |
| category 1 v<br>Status<br>confirmed<br>Location: Locatio                                                                                                    | ∨<br>n B ∨ Service:                                          | ~                               |                            |     |
| category 1 v<br>Status<br>confirmed<br>Location: Location<br>Rank<br>O1 Operation M                                                                                             | ∨<br>n B ∨ Service:                                          | <b>v</b>                        |                            |     |
| category 1 v<br>Status<br>confirmed<br>Location: Locatio<br>Rank<br>O1 Operation M                                                                                              | ✓<br>n B ✓ Service:                                          | <b></b>                         |                            |     |
| category 1 v<br>Status<br>confirmed<br>Location: Location<br>Rank<br>O1 Operation M<br>Start date <sup>‡</sup> 10 /                                                             | v)<br>on B v Service:<br>an; v<br>01 / 2008 ◎ Resign da      | v<br>Ie: mm / dd / yyyy         |                            |     |
| category 1 v<br>Status<br>confirmed<br>Location: Location<br>Rank<br>O1 Operation M<br>Start date $\frac{1}{2}$ 10 /                                                            | y on B  y Service: an an an an b an b an b an b an b an b    | v<br>le: mm / dd / yyyy         |                            |     |
| category 1 v<br>Status<br>confirmed<br>Location: Location<br>Rank<br>O1 Operation M<br>Start date <sup>‡</sup> 10 /<br>Contract expiration                                      | y<br>on B y Service:<br>lani y<br>01 / 2008 ♥ Resign da      | e: mm / dd / yyyy               |                            |     |
| category 1 v<br>Status<br>confirmed<br>Location: Locatio<br>Rank<br>O1 Operation M<br>Start date $\frac{1}{2}$ 10 /<br>Contract expiratio<br>mm / dd / yyyy                     | v<br>n B v Service:<br>lani v<br>°01 / 2008 ⊗ Resign da<br>n | v<br>ie: mm / dd / yyyy         |                            |     |
| category 1 v<br>Status<br>confirmed<br>Location: Locatio<br>Rank<br>O1 Operation M<br>Start date <sup>‡</sup> 10 /<br>Contract expiratio<br>mm / dd / yyyy                      | ✓<br>n B ✓ Service:<br>an: ✓<br>/01 / 2008 ֎ Resign da<br>n  | ν<br>te: mm / dd / γγγγ         |                            |     |
| category 1 v<br>Status<br>confirmed<br>Location: Location<br>Rank<br>O1 Operation M<br>Start date <sup>‡</sup> 10 /<br>Contract expiratio<br>mm / dd / yyyy<br>Annual leaves: 1 | y Service:                                                   | ν<br>te: mm / dd / γγγγ         |                            |     |

Edit employee

Pay history view

| Emp       | loyee history                  | 7              |             |              |                            |           | Leaves reco    | orded           |                    |
|-----------|--------------------------------|----------------|-------------|--------------|----------------------------|-----------|----------------|-----------------|--------------------|
|           |                                |                |             | Annual leave | s taken                    |           | Medical leaves | taken           |                    |
| 2012      |                                |                |             | 3            |                            |           | 1              |                 |                    |
| 2013      |                                |                |             | 9            |                            |           | 5              |                 |                    |
| 2014      |                                |                |             | 6            |                            |           | 9              |                 |                    |
| 2015      |                                |                |             | 0            |                            |           | 0              |                 |                    |
| 2016      |                                |                |             |              |                            |           |                |                 |                    |
| Edit leav | e data <sup>‡</sup> - Select - | ▼ - Select - ▼ | Edit        | Add / edi    | <mark>t leaves form</mark> |           |                | Summa<br>tax co | ry of f<br>ontribu |
|           | Pension                        |                | Social secu | rīty         |                            |           | Other cont     | ributions       | Incor<br>tax       |
|           | Employee                       | Employer       | Employee    |              | Employer                   |           | Employee       | Employer        |                    |
| 2012      | 4356                           | 4797           | 177         |              | 975                        |           | 0              | 0               | 598                |
| 2013      | 4488                           | 5304           | 177         |              | 624                        |           | 0              | 0               | 702                |
| 2014      | 4488                           | 5304           | 177         |              | 624                        |           | 0              | 0               | 681                |
| 2015      | 374                            | 442            | 14.75       |              | 52                         |           | 0              | 0               | 62                 |
| 2016      |                                |                |             |              |                            |           |                |                 |                    |
|           | Gross                          | Nett Ba        | ısic        | Variable     | A                          | llowances | Commission     | Deduction       | ns                 |
| 2012-01   | 1 3100                         | 2703.25 31     | 00          | 0            | 0                          |           | 0              | 0               | vi                 |
| 2012-02   | 2 3100                         | 2703.25 31     | 00          | 0            | 0                          |           | 0              | 0               | vi                 |
| 2012-03   | 3 3100                         | 2703.25 31     | 00          | 0            | 0                          |           | 0              | 0               | vi                 |
| 2012-04   | 4 3100                         | 2203.25 31     | 00          | 0            | 0                          |           | 0              | 0               | vi                 |
| 2012-05   | 5 3700                         | 3249.25 34     | 400         | 0            | 30                         | 00        | 0              | 0               | vi                 |
| 2012-06   | 5 3400                         | 2449.25 34     | 400         | 0            | 0                          |           | 0              | 0               | vi                 |
| 2012 07   | 7 3400                         | 2449.25 34     | 100         | 0            | 0                          |           | 0              | 0               | vi                 |

Example of history record view

#### Basic 3400 (MYR) Average 3400 (MYR)

Payroll 2012-01

#### Note: o

| Units work base: | 30 | Units worked:  | 30      |
|------------------|----|----------------|---------|
|                  |    | No pay day(s): | 0       |
|                  |    | Leave(s):      | 0       |
|                  |    | Basic pay:     | 3100    |
| :                | 0  | Value:         | 0       |
| :                |    | Value:         | 0       |
| :                |    | Value:         | 0       |
| :                |    | Value:         | 0       |
| :                | 0  | Value:         | 0       |
| :                |    | Value:         | 0       |
| :                |    |                | 0       |
| :                |    |                | 0       |
| :                |    |                | 0       |
| :                |    |                | 0       |
| :                |    |                | 0       |
| :                |    |                | 0       |
| :                |    |                | 0       |
| :                |    |                | 0       |
| :                |    |                | 0       |
| :                |    |                | 0       |
| :                |    |                | 0       |
| :                |    |                | 0       |
| :                |    |                | 0       |
| Total gross:     |    |                | 3100    |
| :                | 0  | Value:         | 0       |
| :                |    | Value:         | 0       |
| :                |    |                | 0       |
| :                |    |                | 0       |
| :                |    |                | 0       |
| :                |    |                | 0       |
| :                |    |                | 0       |
| :                |    |                | 0       |
| :                |    |                | 0       |
| EPF:             |    | 52             | 341     |
| Socso:           |    | 403            | 14.75   |
| Fund 3:          |    | 0              | 0       |
| Nett:            |    |                | 2703.25 |

Parameters Formulas.

Formulas can be applied to parameters to automatically calculate allowance or deduction values.

# Available variables in parameters:

// salary (the main salary set in employee data) // salary2 (the secondary salary set in employee data) // work base (the units work base) // unit work (the units worked) // leave (the number of leave days / units) // thisbasic (the calculated basic salary value) // overtime hours (the number of hours in overtime) // normal ot (the value of OT per hour) // rest hours (the number of hours in rest day) // rest day ot (the value of OT per hour I rest day) // ph hours (the number of hours in holiday) // ph ot (the value of OT per hour I holiday) // mc days (the number of days in medical paid leave) // mc day val (the value of 1 day in medical paid leave) // x hours (the number of extra hours worked) // x hours val (the value per extra hours) // turnover (the value of turnover used for commission) // commission (the commission ratio) // customaw1 to customaw14 (custom allowances values) // total (the total of all allowances - gross value) // adv (the value of salary advance) // less hour (the number of hours not paid) // less hours val (the value per hour not paid) // customd1 to customd7 (custom deduction values)

// deduc (the total of all deductions)

Example of calculation of bonus with a formula

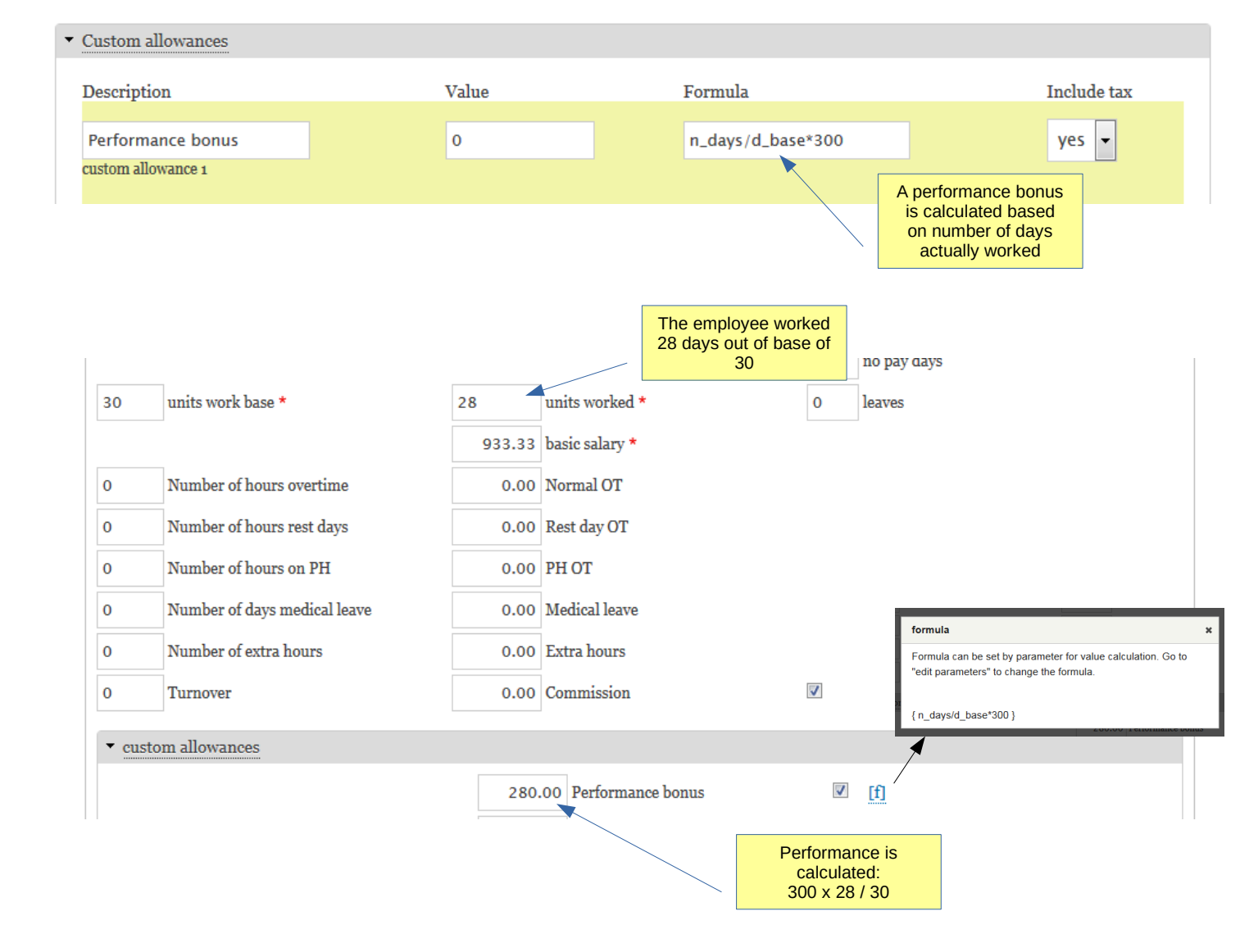

Payroll management

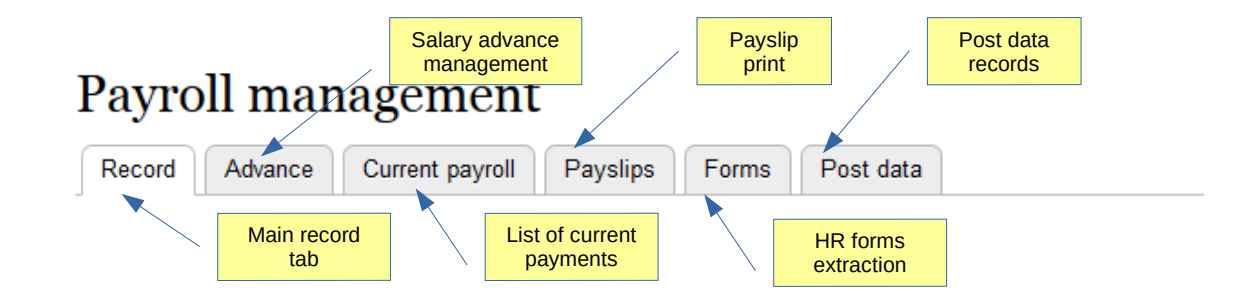

Top 1

Record

#### Payroll management

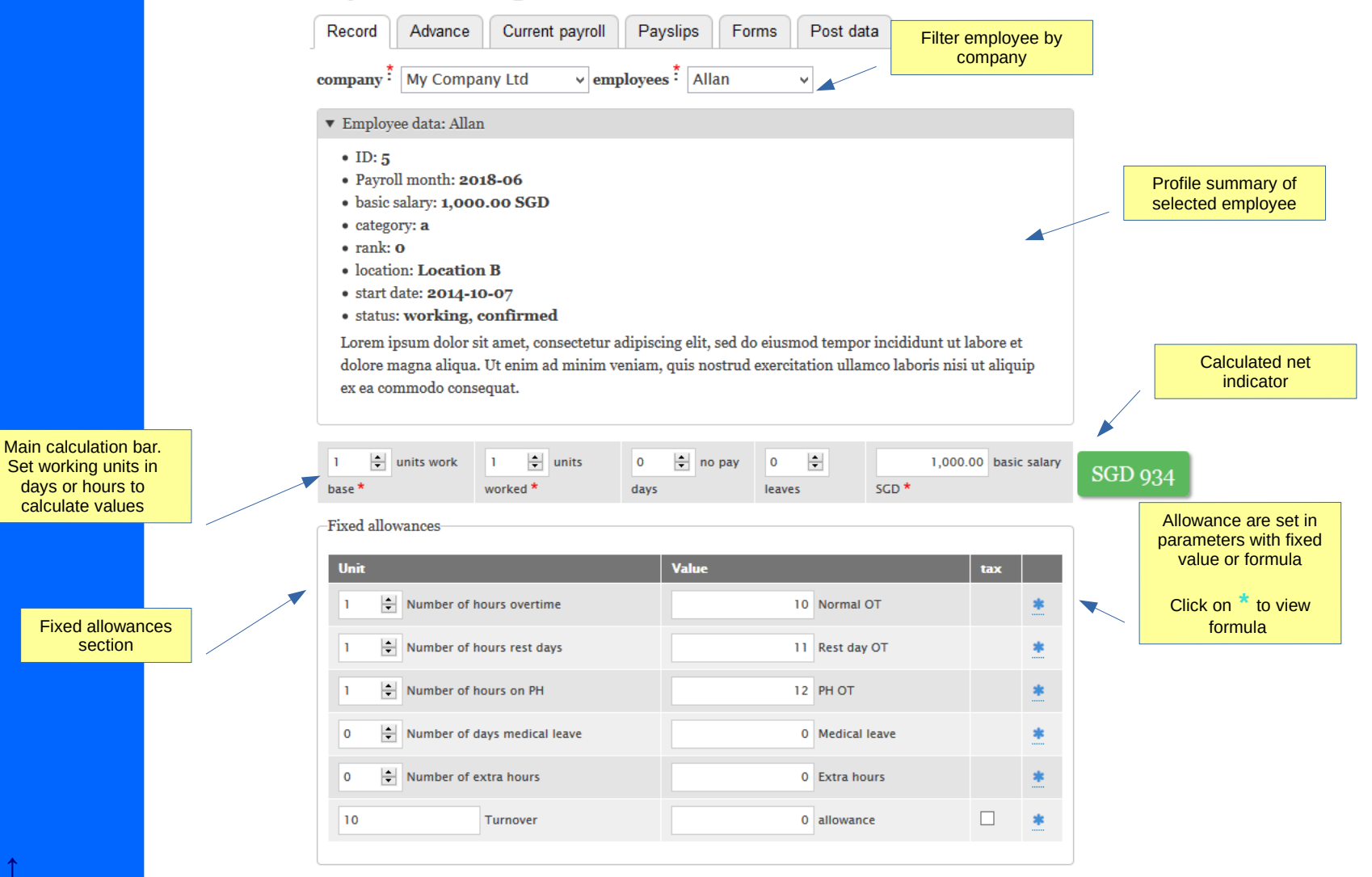

Record (2)

Custom allowances section

Custom allowance can have a custom name, fixed value or formula.

| Custom allowances  |              | Allowances list |                  |   |                   |                         |                |
|--------------------|--------------|-----------------|------------------|---|-------------------|-------------------------|----------------|
| Allowance          |              | parameters      | Click to include |   |                   |                         |                |
| 1                  | allowance 1  |                 | in revenue for   |   | *                 |                         |                |
| 0                  | allowance 2  |                 | income tax       |   | *                 |                         |                |
| 0                  | allowance 3  |                 |                  |   | *                 |                         |                |
| 0                  | allowance 4  |                 |                  |   | *                 |                         |                |
| 0                  | allowance 5  |                 |                  |   | *                 |                         |                |
| 0                  | allowance 6  |                 |                  |   | *                 |                         |                |
| 0                  | allowance 7  |                 |                  |   | *                 |                         |                |
| 0                  | allowance 8  |                 |                  |   | *                 |                         |                |
| 0                  | allowance 9  |                 |                  |   | *                 |                         |                |
| 0                  | allowance 10 |                 |                  |   | *                 | SGD                     | 934            |
| 0                  | allowance 11 |                 |                  |   | *                 |                         |                |
| 0                  | allowance 12 |                 |                  |   | Total             | of all                  |                |
| 0                  | allowance 13 |                 |                  |   | allowa<br>(Gross, | inces<br>before         |                |
| Total gross salary |              |                 | 1034             |   | deduc             | tions)                  |                |
| 0 🔹 Number of le   | ess hours    |                 | 0                |   |                   |                         |                |
| Advance            |              |                 | 0                |   |                   |                         |                |
|                    |              |                 |                  |   | <i>с</i> н        |                         |                |
|                    |              |                 |                  | W | advar             | e amount<br>nce on sala | paid as<br>ary |
|                    |              |                 |                  |   |                   |                         |                |

#### Custom deductions Click to insert or Custom deductions deductions list remove from section defined in the Deduction personal tax parameters deduction 1 Custom deduction \* can have a custom name, fixed value 0 deduction 2 \* or formula. Record (3) deduction 3 0 \* 0 deduction 4 \* deduction 5 \* 0 \* 0 deduction 6 0 deduction 7 \* Total deductions 0 Sum of Social contributions deductions There are currently Contributions-Paid by Paid by SGD 934 3 contributions employer employee (funds) that can be Employee Employer customized with name, value and Click to calculate 0 Social Security 0 formula for based on employee and parameters set employer 0 Pension 0 0 Fund 3 0 100 Income tax Personal income tax. See main parameters to set calculation. 934 Total net salary Click to save data Clear Save 4 Calculated net value Click to reset data

After record, current payroll list shows payments for the period

#### Current payroll

| Record     | Advance Cu                                        | rrent payroll Paysli | ps Forms Pos | t data     |              |            |          |            |  |
|------------|---------------------------------------------------|----------------------|--------------|------------|--------------|------------|----------|------------|--|
| ▼ Filter   | ▼ Filter                                          |                      |              |            |              |            |          |            |  |
| compar     | company <sup>‡</sup> My Company Ltd v Apply Reset |                      |              |            |              |            |          |            |  |
|            | Export in                                         | Excel format         |              |            |              |            |          |            |  |
| Export     |                                                   |                      |              |            |              |            |          |            |  |
| ID         | Name                                              | Month                | Work status  | Joined     | Gross salary | Deductions | Net      |            |  |
| <b>5</b> a | Allan                                             | 2018-06              | working      | 2014-10-07 | 0            | 500        | 0.00 SGD | Edit pay 🔻 |  |

| <b>5</b> a | Allan    | 2018-06 | working | 2014-10-07 | 0 | 500 | 0.00 SGD | Edit pay 👻 |
|------------|----------|---------|---------|------------|---|-----|----------|------------|
| 007        | Albert   |         | working | 2008-10-01 | 0 | 0   | 0.00 SGD | Edit pay 💌 |
| 11         | John Doe |         | working | 2008-10-20 | 0 | 0   | 0.00 VND | Edit pay 💌 |
| 12         | Amelia   |         | working | 2011-08-15 | 0 | 0   | 0.00 VND | Edit pay 🔻 |
| 37         | Bill     |         | working | 2019-05-06 | 0 | 0   | 0.00 SGD | Edit pay 💌 |
| 104        | Gina     |         | working | 01-03-2006 | 0 | 0   | 0.00 USD | Edit pay 🔻 |
| 124        | Ursule   |         | working | 01-02-2006 | 0 | 0   | 0.00 EUR | Edit pay 🔻 |
| 257        | Aline    | 2018-06 | working | 2014-04-24 | 0 | 0   | 0.00 EUR | Edit pay 💌 |
| 258        | Yori     |         | working | 2018-04-02 | 0 | 0   | 0.00 USD | Edit pay 💌 |
| 264        | Tristan  |         | working | 2018-04-09 | 0 | 0   | 0.00 MYR | Edit pay 🔻 |
| 265        | John Do  |         | working | 2018-03-05 | 0 | 0   | 0.00 USD | Edit pay   |

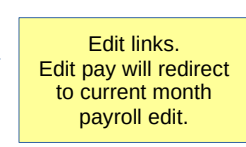

When paying advance on salary, the advance value can be recorded separately and will be automatically added when recording payroll

### Advance

| Record Advance              | Current payroll | Payslips Forms              | Post data   |       |
|-----------------------------|-----------------|-----------------------------|-------------|-------|
| company *<br>My Company Ltd |                 |                             |             |       |
| Name                        | ID              | Advance                     |             |       |
| Albert                      | 007             | 0                           | Add advance | value |
| Aline                       | 257             | 0                           | EUR         |       |
| Allan                       | 5a              | 500                         | SGD         |       |
| Amelia                      | 12              | 0                           | VND         |       |
| Bill                        | 37              | 0                           | SGD         |       |
| Gina                        | 104             | 0                           | USD         |       |
| John Do                     | 265             | 0                           | USD         |       |
| John Doe                    | 11              | 0                           | VND         |       |
| Tristan                     | 264             | 0                           | MYR         |       |
| Ursule                      | 124             | 0                           | EUR         |       |
| Yori                        | 258             | 0                           | USD         |       |
| Confirm advance for 2018-06 | Sa              | ve under current<br>payroll |             |       |

| 0 allowance              | 10 |                  | *                     |                      |
|--------------------------|----|------------------|-----------------------|----------------------|
| 0 allowance              | 11 |                  | *                     |                      |
| 0 allowance              | 12 |                  | *                     |                      |
| 0 allowance              | 13 |                  | *                     |                      |
| Total gross salary       |    | 1034             |                       |                      |
| 0 A Number of less hours |    | 0                | Value is ir<br>payrol | icluded in<br>I page |
| Advance                  |    | <mark>500</mark> |                       |                      |

#### Payslip: printing

# Payslips

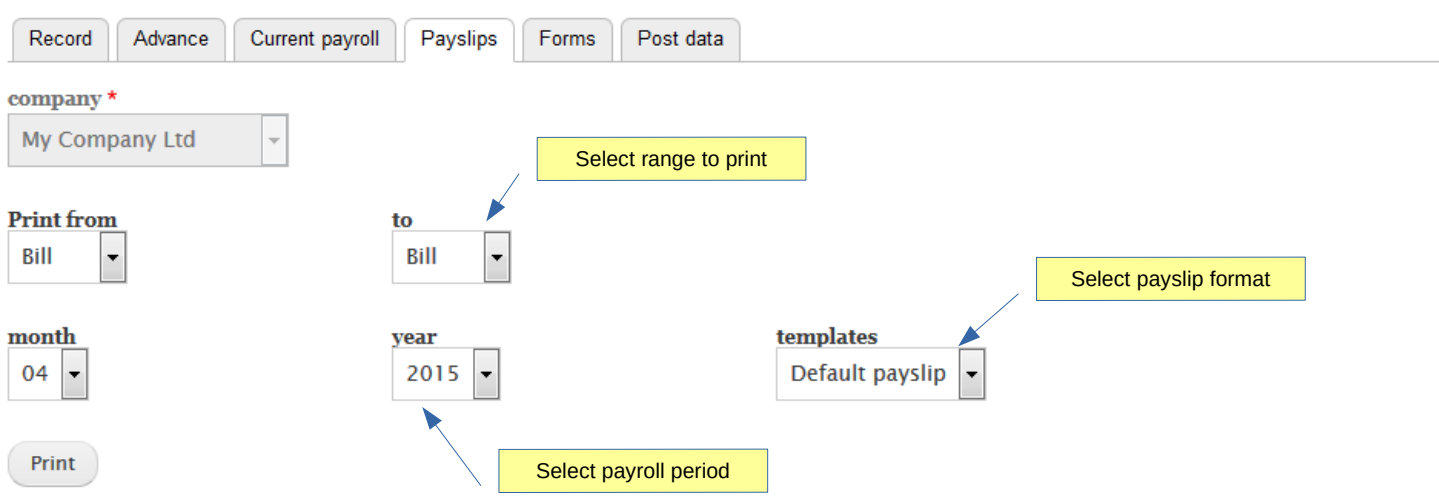

#### Payslip: printing

#### Payslips

| cord Advance C                   | urrent payroll Pay                                                                                                    | Forms                   | Post data                       |              |                    |                           |                                                                                                   |    |
|----------------------------------|----------------------------------------------------------------------------------------------------|-------------------------|---------------------------------|--------------|--------------------|---------------------------|---------------------------------------------------------------------------------------------------|----|
| any *                            |                                                                                                    |                         |                                 |              |                    |                           |                                                                                                   |    |
| Company Ltd                      | -                                                                                                    |                         |                                 |              |                    |                           |                                                                                                   |    |
|                                  |                                                                                                    |                         |                                 |              | Г                  |                           |                                                                                                   |    |
| h: 2015-04                       |                                                                                                    |                         |                                 |              | ,                  | Pdf payslips              | 5                                                                                                 |    |
| 1999 - 199                       |                                                                                                    |                         |                                 |              | /                  |                           |                                                                                                   |    |
| P 🛧 🕽                            | Page: 1 of 2                                                                                                    | -                       | - + Auto                        | matic Zoom 🗧 | ÷ 🗡                |                           | A 6                                                                                               |    |
|                                  |                                                                                                    |                         | - A                             |              |                    |                           |                                                                                                   |    |
|                                  |                                                                                                    |                         |                                 |              |                    |                           |                                                                                                   |    |
|                                  |                                                                                                    |                         |                                 |              |                    |                           |                                                                                                   |    |
| My Company                       | 1 + 4                                                                                                    |                         |                                 |              |                    |                           |                                                                                                   |    |
| My Company                       | Lta                                                                                                    |                         |                                 | AVELID       |                    |                           |                                                                                                   |    |
| address line 1<br>address line 2 |                                                                                                    |                         |                                 | ATSLIP       |                    |                           |                                                                                                   |    |
| 778686668, MALAYSIA              |                                                                                                    |                         |                                 |              |                    |                           |                                                                                                   |    |
| Reg number: A433                 |                                                                                                    |                         |                                 |              |                    |                           |                                                                                                   |    |
|                                  |                                                                                                    |                         |                                 |              | 12:22              |                           |                                                                                                   |    |
| Payroll month:                   | 2015-04                                                                                                    |                         | Employee No:                    |              | 37                 |                           |                                                                                                   |    |
|                                  | 2010-04                                                                                                    |                         | Employee No.                    |              |                    |                           |                                                                                                   |    |
| Location:                        | Location B                                                                                                    |                         | Employee Nam                    | e:           | Bill               |                           |                                                                                                   |    |
| Location:<br>Bank ref:           | Location B<br>Permata bar                                                                                                    | nk - 7311845513         | Employee Nam<br>IC/Passport No. | e:           | Bill<br>2C11AB0557 |                           |                                                                                                   |    |
| Location:<br>Bank ref:           | Location B<br>Permata bar                                                                                                    | nk - 7311845513         | Employee Nam<br>IC/Passport No  | e:           | Bill<br>2C11AB0557 |                           |                                                                                                   | -2 |
| Location:<br>Bank ref:           | Location B<br>Permata bar                                                                                                    | nk - 7311845513         | Employee Nam<br>IC/Passport No  | e:           | Bill<br>2C11AB0557 | EARNINGS                  | DETAILS                                                                                           |    |
| Location:<br>Bank ref.           | Location B<br>Permata bar<br>Basic salary                                                                                                    | nk - 7311845513         | Employee Nam<br>IC/Passport No  | e:<br>:      | Bill<br>2C11AB0557 | EARNINGS                  | DETAIL S                                                                                          |    |
| Location:<br>Bank ref:           | Location B<br>Permata bar<br>Basic salary<br>Normal OT                                                                                                    | nk - 7311845513         | Employee Nam<br>IC/Passport No  | e:<br>:<br>6 | 2.52               | EARNINGS D                | DETAILS<br>1,000.00<br>15.12                                                                      |    |
| Loostion:<br>Bank ref:           | Location B<br>Permata bar<br>Basic salary<br>Normal OT<br>Telephoneallowance                                                                                                    | nk - 7311845513         | Employee Nam<br>IC/Passport No  | e:<br>:<br>6 | 2.52               | EARNINGS D                | DETAIL S<br>1,000.00<br>15.12<br>50.00                                                            |    |
| Location:<br>Bank ref:           | Basic salary<br>Normal OT<br>Telephoneallowance                                                                                                    | nk - 7311845513         | Employee Nam<br>IC/Passport No  | e:<br>:<br>6 | 2.52               | EARNINGS D                | DETAILS<br>1,000.00<br>15.12<br>50.00<br>50.00                                                    |    |
| Location:<br>Bank ref:           | Basic salary<br>Normal OT<br>Telephoneallowance<br>Travel allowance<br>GROSS SALARY (SGD)                                                                                               | nk - 7311845513         | Employee Nam<br>IC/Passport No  | e:<br>:<br>6 | 2.52               | EARNINGS D                | DETAILS<br>1,000.00<br>15.12<br>50.00<br>50.00<br>1,115.12                                        |    |
| Loostion:<br>Bank ref:           | Basic salary<br>Normal OT<br>Telephoneallowance<br>GROSS SALARY (SGD)                                                                                                    | nk - 7311845513         | Employee Nam<br>IC/Passport No  | e:<br>6      | 2.52               | EARNINGS D<br>DEDUCTION S | DETAILS<br>1,000.00<br>15.12<br>50.00<br>50.00<br>1,115.12<br>5 DETAILS                           |    |
| Location:<br>Bank ref:           | Basic salary<br>Normal OT<br>Telephonesilowance<br>GROSS SALARY (SGD)                                                                                                    | nk - 7311845513         | Employee Nam<br>IC/Passport No  | e:<br>6      | 2.52               | EARNINGS D<br>DEDUCTION S | DETAILS<br>1.000.00<br>15.12<br>50.00<br>50.00<br>1,115.12<br>DETAILS<br>10.00                    |    |
| Location:<br>Bank ref:           | Basic salary<br>Normal OT<br>Telephoneallowance<br>Travel allowance<br>GROSS SALARY (SGD)                                                                                               | nk - 7311845513         | Employee Nam<br>IC/Passport No  | e:<br>:<br>6 | 2.52               | EARNINGS D<br>DEDUCTION S | DETAILS<br>1,000.00<br>15.12<br>50.00<br>1,115.12<br>DETAILS<br>10.00<br>2.50                     |    |
| Location:<br>Bank ref:           | Basic salary<br>Normal OT<br>Telephoneallowance<br>Travel allowance<br>GROSS SALARY (SGD)<br>Insurance contribution<br>Other contribution<br>Employee Income tax                        | nk - 7311845513         | Employee Nam<br>IC/Passport No  | e:<br>:<br>6 | 2.52               | EARNINGS D<br>DEDUCTION S | DETAILS<br>1.000.00<br>15.12<br>50.00<br>50.00<br>1,115.12<br>DETAILS<br>10.00<br>2.50<br>80.00   |    |
| Losstion:<br>Bank ref:           | Basic salary<br>Normal OT<br>Telephoneallowance<br>Travel allowance<br>GROSS SALARY (SGD)<br>Insurance contribution<br>Other contribution<br>Employee Income tax<br>TOTAL DEDUCTIONS (S | nk - 7311845513<br>GGD) | Employee Nam<br>IC/Passport No  | e:<br>6      | 2.52               | EARNINGS D<br>DEDUCTION S | DETAILS<br>1.000.00<br>15.12<br>50.00<br>1.115.12<br>5 DETAILS<br>10.00<br>2.50<br>80.00<br>92.50 |    |

Custom forms.

If available, custom forms can be printed by company and period

# Forms

| Record               | Advand | се  | C               | u           | rrent payro                                                                                    | oll Pays                                                                                                    | lips                                                                            | Forms                                                                          |                         | P                            | ost                     | t dat | а                    |                                |             |          |      |     |     |     |    |   |  |
|----------------------|--------|-----|-----------------|-------------|------------------------------------------------------------------------------------------------|----------------------------------------------------------------------------------------------------|---------------------------------------------------------------------------------|--------------------------------------------------------------------------------|-------------------------|------------------------------|-------------------------|-------|----------------------|--------------------------------|-------------|----------|------|-----|-----|-----|----|---|--|
| company <sup>‡</sup> | My C   | on  | npan            | ıy          | Ltd                                                                                            | - mont                                                                                                    | <b>h</b> : 04                                                                   | • ye                                                                           | ear                     |                              | 20<br>Exa               | ampl  | e o<br>forn          | f cu                           | sto         | n.       | form | n_x | kls | _kw | sp | • |  |
|                      |        | N   | ama Maji<br>Ala | kan<br>mat  | KUMF<br>PERATURAN-P<br>No Rujukan<br>Majikan<br>Jumlah caruman k<br>KWSP sebelumip<br>Weng Tun | PULAN WANG<br>PERATURAN DAN KAE<br>Bulan<br>Caruman<br>2014-04<br>untik bulan di atas her<br>ada 15/hb setiap bulan<br>intik bulan di atas her<br>untik bulan di atas her<br>cor Bank No Ed<br>SAN | SIMPAN<br>DAHKAEDA<br>Amaun Car<br>(RM)<br>daklah dibaye<br>pWang Pos<br>PT/TE: | VAN PEI<br>HKWSP 199<br>uman<br>r kepada KW<br>Tariki Dices<br>Bil Perker<br>E | <b>KEI</b><br>1 KAI<br> | RJA<br>EDAH<br>No Ri<br>Bora | ujuka<br>ang A<br>úutpa |       | BO<br>Mukaa<br>Cap A | ora<br>A<br>surat <sup>(</sup> | In (<br>I/1 | 2        |      |     |     |     |    |   |  |
|                      |        | BIL | NO AHLI         | N<br>K      | NO KAD<br>PENGENALAN                                                                           | NAMA PEKERJA<br>(Seperti yang terdapato<br>Pengenalan                                                                                                    | A/AHLI<br>Idalam Kad<br>)                                                       | UPAH<br>(RM)                                                                   |                         |                              | (AN                     | CARI. | JMAN<br>Pi           | EKER                           | AJA         | 88 X     |      |     |     |     |    |   |  |
|                      |        |     |                 |             |                                                                                                | comanyang abawa da                                                                                                    |                                                                                 | un un un un un un un un un un un un un u                                       | +                       |                              |                         |       |                      |                                |             |          |      |     |     |     |    |   |  |
|                      |        |     |                 |             |                                                                                                |                                                                                                    |                                                                                 |                                                                                |                         | $\square$                    |                         |       |                      |                                |             |          |      |     |     |     |    |   |  |
|                      |        |     |                 | $\vdash$    |                                                                                                |                                                                                                    |                                                                                 |                                                                                | +                       | ++                           | +                       | +     |                      | $\left  \right $               | H           | $\vdash$ |      |     |     |     |    |   |  |
|                      |        |     |                 |             |                                                                                                |                                                                                                    |                                                                                 |                                                                                |                         | $\ddagger$                   |                         |       |                      | Ħ                              | Ħ           |          |      |     |     |     |    |   |  |
|                      |        |     |                 | $\parallel$ |                                                                                                |                                                                                                    |                                                                                 |                                                                                | +                       | +                            | +                       | +     |                      | $\left  \right $               | H           | +        |      |     |     |     |    |   |  |
|                      | I      |     |                 |             |                                                                                                |                                                                                                    |                                                                                 |                                                                                |                         | 11                           | +                       | -     | H                    |                                | 11          | 1        |      |     |     |     |    |   |  |

#### Posting

When doing posting, you confirm all salaries payment and, if available, record the payment into accounts.

Once posted, data cannot be changed and payroll cycle is incremented to next month.

#### Post data

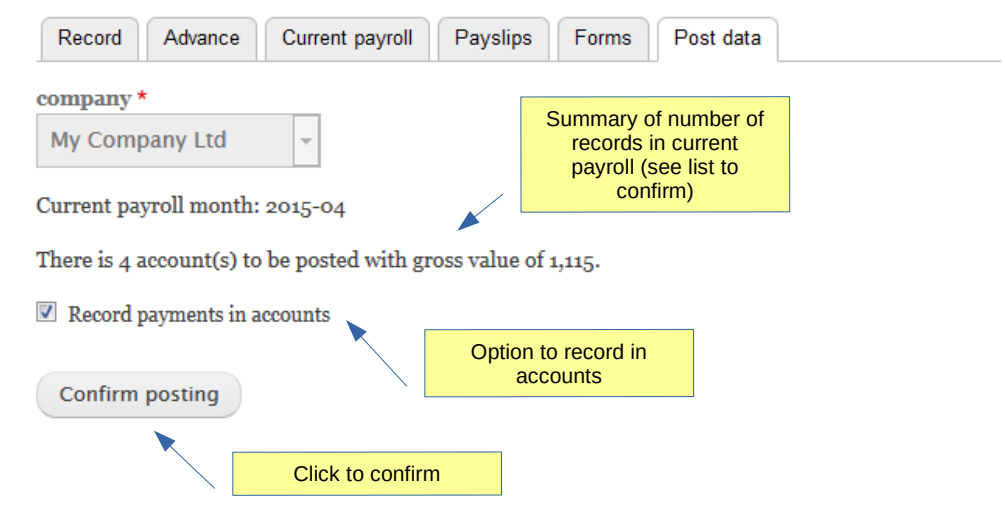

Payroll record in accounts after posting

The form will let you change or adjust information before recording expenses

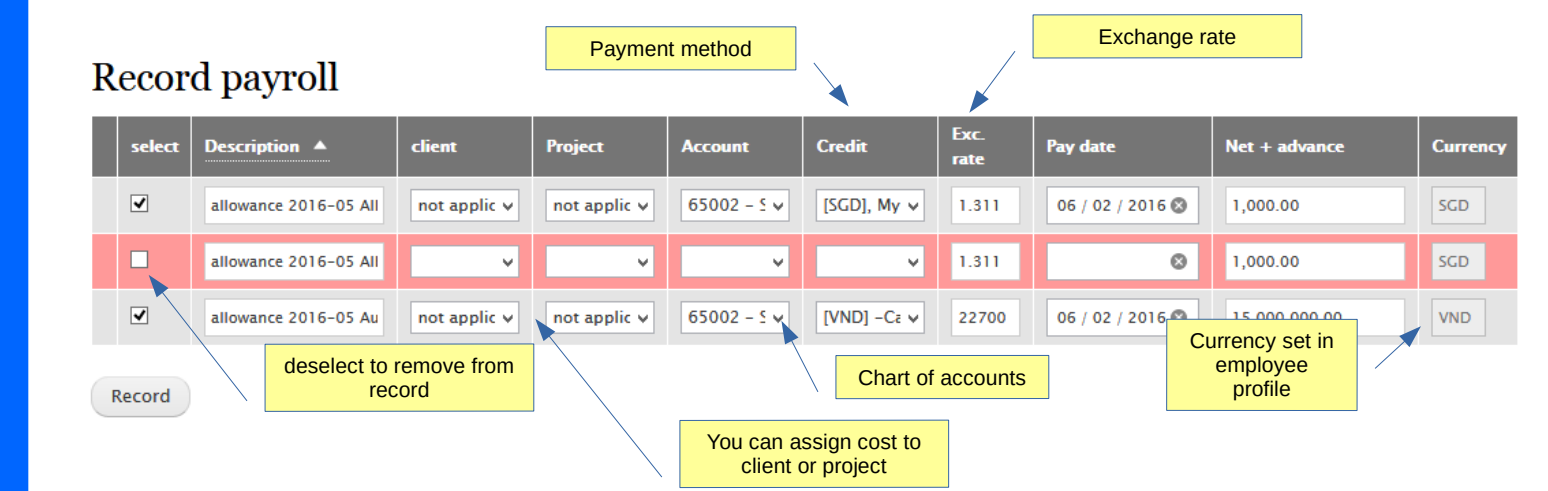

#### Roster

The roster helps setting working planning and schedule per employee.

Record = edit or record current data

**Copy** = duplicate data over following month

Push = calculate total days worked for the period and update in payroll. Will compute only normal day and public holidays. Go to settings to set the No. of hours per day.

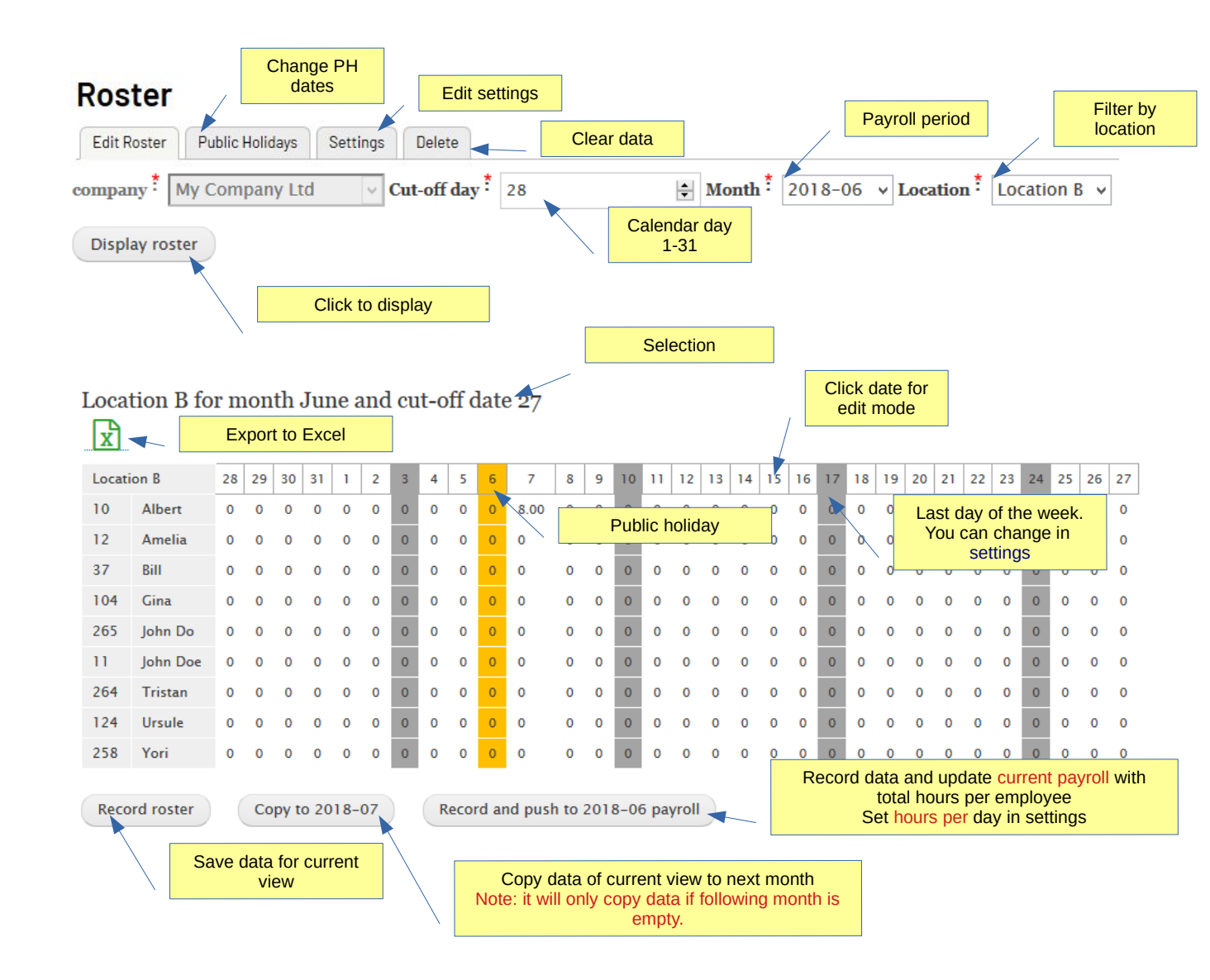

#### Top 1

Roster

Edit mode

| l ocati                                | on B                             | 7                                                                    |                                          | ,                               | Total<br>hc                              | work<br>ours                  | ed                            |                                                        |                          |                                                 |                                                                                                    |                       |                                                                       | /                      | to                                | ove<br>adju<br>tin | sliders<br>st work<br>ne          |                                             |                                                      |                                    |                           |                           |                   |
|----------------------------------------|----------------------------------|----------------------------------------------------------------------|------------------------------------------|---------------------------------|------------------------------------------|-------------------------------|-------------------------------|--------------------------------------------------------|--------------------------|-------------------------------------------------|----------------------------------------------------------------------------------------------------|-----------------------|-----------------------------------------------------------------------|------------------------|-----------------------------------|--------------------|-----------------------------------|---------------------------------------------|------------------------------------------------------|------------------------------------|---------------------------|---------------------------|-------------------|
| 10                                     | Albert                           | 8.00                                                                 |                                          | *                               | 6.00                                     |                               |                               |                                                        | 8.00                     | 8.00                                            |                                                                                                    |                       |                                                                       | 14.0                   | 0 16                              | .00                |                                   |                                             |                                                      | 16.0                               | 0                         |                           |                   |
| 12                                     | Amelia                           | 0                                                                    |                                          | *                               | 0.00                                     | hA                            | d tex                         | t note                                                 | 00.00                    | 8.00                                            |                                                                                                    |                       |                                                                       | 8.00                   | 16.0                              | 0                  |                                   |                                             |                                                      | 16.00                              |                           |                           |                   |
| 37                                     | Bill                             | 0                                                                    |                                          | *                               | 0.00                                     |                               |                               |                                                        | 0.00                     | 8.00                                            |                                                                                                    |                       |                                                                       | 8.00                   | 16.0                              | 0                  |                                   |                                             |                                                      | 16.00                              |                           |                           |                   |
| 104                                    | Gina                             | 0                                                                    |                                          | *                               | 0.00                                     |                               |                               |                                                        | 0.00                     | 8.00                                            | <u>b</u> -                                                                                                    |                       |                                                                       | 8.00                   | 16.0                              | 0                  |                                   |                                             |                                                      | 16.00                              |                           |                           |                   |
| 265                                    | John Do                          | 0                                                                    |                                          | *                               | 0.00                                     |                               |                               |                                                        | 0.00                     | 8.00                                            | <u>b</u> -                                                                                                    |                       |                                                                       | 8.00                   | 16.0                              | 0                  |                                   |                                             |                                                      | 16.00                              |                           |                           |                   |
| 11                                     | John Doe                         | 0                                                                    |                                          | *                               | 0.00                                     |                               |                               |                                                        | 0.00                     | 8.00                                            |                                                                                                    |                       |                                                                       | 8.00                   | 16.0                              | 0                  |                                   |                                             |                                                      | 16.00                              |                           |                           |                   |
| 264                                    | Tristan                          | 0                                                                    |                                          | *                               | 0.00                                     |                               |                               |                                                        | 0.00                     | 8.00                                            | 0-                                                                                                    |                       |                                                                       | 8.00                   | 16.0                              | 0                  |                                   |                                             |                                                      | 16.00                              |                           |                           |                   |
| 124                                    | Ursule                           | 0                                                                    |                                          | *                               | 0.00                                     |                               |                               |                                                        | 0.00                     | 8.00                                            |                                                                                                    |                       |                                                                       | 8.00                   | 16.0                              | 0                  |                                   |                                             |                                                      | 16.00                              |                           |                           |                   |
| 258                                    | Yori                             | 0                                                                    |                                          | *                               | 0.00                                     |                               |                               |                                                        | 0.(                      | Chiff                                           |                                                                                                    |                       |                                                                       | 8.00                   | 16.0                              | 0                  |                                   |                                             |                                                      | 10.00                              |                           |                           | 1                 |
| Reco                                   | rd roster                        | Cor<br>to sav                                                        | py to<br>r <mark>e</mark>                | 201                             | 8-07                                     |                               | Rec                           | ord an                                                 | d pus                    | h to 20                                         | 18-06                                                                                                    | 5 payr                | ll                                                                    |                        |                                   |                    | Ν                                 | )<br>Aedio<br>Leav                          | Off d<br>cal a<br>/e at<br>Abse                      | lay<br>abser<br>bsen<br>ent        | nce<br>ce                 |                           |                   |
| Reco                                   | rd roster                        | Cop                                                                  | e ve                                     | 201                             | 8-07                                     |                               | Reco                          | ord an                                                 | d pus                    | h to 20                                         | 18-06                                                                                                    | Edi                   | ted                                                                   |                        |                                   |                    | Ν                                 | (<br>Aedio<br>Leav                          | Off d<br>cal a<br>/e at<br>Abse                      | lay<br>abser<br>bsen<br>ent        | ce                        |                           |                   |
| Reco<br>Loca                           | rd roster<br>Click               | Cop<br>< to sav                                                      | re<br>re                                 | Jun                             | 8-07                                     | ) (<br>d cu                   | Reco<br>t-of                  | ord an                                                 | d pus<br>e 26            | h to 20                                         |                                                                                                    | Edi<br>plan           | ted                                                                   |                        |                                   |                    | Ν                                 | (Medio                                      | Off d<br>cal a<br>ve at<br>Abse                      | lay<br>abser<br>bsen<br>ent        | nce<br>ce                 |                           |                   |
| Reco<br>Loca                           | rd roster<br>Click<br>ation B fo | Cop<br>< to sav<br>or mor<br>27 28                                   | re<br>129                                | 201<br>Jun<br>30                | 8-07<br>ne and                           | d cu                          | Reco<br>t-of                  | ord an<br>f date                                       | e 26                     | h to 20                                         | 8 9                                                                                                    | Edi<br>plan           | ted<br>ning                                                           | 13                     | 14 15                             | 16                 | I7 18                             | (<br>Aedio<br>Leav<br>7                     | Off d<br>cal a<br>/e at<br>Abse                      | lay<br>bser<br>bsen<br>ent         |                           | 23                        | 24                |
| Reco<br>Loca<br>X                      | Albert                           | Cop<br>< to sav<br>or mon<br>27 28<br>0 0                            | re<br>re<br>29<br>0                      | 201<br>Jun<br>30<br>0           | 8-07<br>ae and<br>31 1<br>0 0            | d cu                          | Rect<br>t-off                 | f dat                                                  | e 26                     | h to 20                                         | 8 9                                                                                                    | Edi<br>plan           | ted<br>ning                                                           | 13                     | 14 15<br>0 0                      | 16                 | 17 18<br>0 0                      | (<br>Aedia<br>Leav<br>/<br>/<br>/<br>/<br>/ | Off d<br>cal a<br>/e at<br>Abse<br>20<br>0           | 21 21 0                            | 22 :<br>0                 | 23 4                      | 24                |
| Reco<br>Loca<br>Loca<br>10             | Albert<br>Armelia                | Cop<br>< to sav<br>r mor<br>27 28<br>0 0<br>0 0                      | re<br>re<br>29<br>0<br>0                 | 201<br>Jun<br>30<br>0           | 8-07<br>31 1<br>0 0<br>0 0               | d cu<br>2<br>0<br>0           | Reco<br>t-off                 | ord an<br>f dat<br>4 5<br>0 0<br>0 0                   | e 26                     | h to 20<br>7 4<br>9.00 (<br>8.00 (              | 8 9<br>0 0<br>0 0                                                                                                    | Edi<br>plan           | ted<br>ning                                                           | 13<br>0<br>0           | 14 15<br>0 0<br>0 0               | 16<br>0            | 17 18<br>0 0<br>0 0               | (<br>Aedic<br>Leav<br>)<br>19<br>0          | Off d<br>cal a<br>ve at<br>Abse<br>20<br>0           | 21 21 0<br>0 0                     | 222 :<br>0<br>0           | 23 2<br>0 0               | 24<br>0           |
| Reco<br>Loca<br>Loca<br>10<br>12<br>37 | Albert<br>Amelia<br>Bill         | Cop<br>< to sav<br>or mor<br>27 28<br>0 0<br>0 0<br>0 0<br>0 0       | re<br>1111 (<br>29<br>0<br>0<br>0        | 201<br>Jun<br>30<br>0<br>0      | 8-07<br>31 1<br>0 0<br>0 0<br>0 0        | d cu<br>2<br>0<br>0<br>0      | Reco<br>3<br>0<br>0<br>0      | f dat<br>4 5<br>0 0<br>0 0<br>0 0                      | e 26<br>0<br>0           | 7 4<br>9.00 (<br>8.00 (<br>0 (                  | 18-00           8         9           0         0           0         0           0         0                                             | Edi<br>plan           | ted<br>ning<br>1 12<br>0 0<br>0 0<br>0 0<br>0 0                       | 13<br>0<br>0           | 14 15<br>0 0<br>0 0<br>0 0        | 16<br>0<br>0       | 17 18<br>0 0<br>0 0<br>0 0        | 19<br>0<br>0<br>0<br>0                      | Off d<br>cal a<br>/e ab<br>Abse<br>20<br>0<br>0<br>0 | 21 21 2<br>0 0<br>0 0              | 222 :<br>0<br>0           | 23 ;<br>0 0<br>0 0        | 24<br>0<br>0      |
| Loca<br>Loca<br>10<br>12<br>37<br>104  | Albert<br>Albert<br>Bill<br>Gina | Cop<br>< to sav<br>T mon<br>27 28<br>0 0<br>0 0<br>0 0<br>0 0<br>0 0 | e ve ve ve ve ve ve ve ve ve ve ve ve ve | 201<br>Jur<br>30<br>0<br>0<br>0 | 8-07<br>31 1<br>0 0<br>0 0<br>0 0<br>0 0 | d cu<br>2<br>0<br>0<br>0<br>0 | Reco<br>3<br>0<br>0<br>0<br>0 | f dat<br>4 5<br>0 0<br>0 0<br>0 0<br>0 0<br>0 0<br>0 0 | e 26<br>6<br>0<br>0<br>0 | h to 20<br>7 4<br>9.00 (0<br>8.00 (0<br>8.00 (0 | 18-00           8         9           0         0           0         0           0         0           0         0           0         0 | 5 payr<br>Edi<br>plan | ted<br>ning<br>1 122<br>0 0<br>0 0<br>0 0<br>0 0<br>0 0<br>0 0<br>0 0 | 13<br>0<br>0<br>0<br>0 | 14 15<br>0 0<br>0 0<br>0 0<br>0 0 | 16<br>0<br>0<br>0  | 17 18<br>0 0<br>0 0<br>0 0<br>0 0 | 19<br>0<br>0<br>0<br>0                      | 20<br>20<br>0<br>0<br>0                              | 21 2<br>0<br>0<br>0<br>0<br>0<br>0 | 222 :<br>0<br>0<br>0<br>0 | 23 2<br>0 0<br>0 0<br>0 0 | 24<br>0<br>0<br>0 |

Roster Text note

| Eun | Roster Publi                          | c Holidays  | Set | ings | Delete             |                       |      |      |      |       |           |       |
|-----|---------------------------------------|-------------|-----|------|--------------------|-----------------------|------|------|------|-------|-----------|-------|
| F   | nv <sup>‡</sup> My Com<br>Roster note | nanv I td   |     |      | dd text not<br>emp | e per day pe<br>loyee | r    | ×    |      |       |           |       |
| 0 F | Roster note for                       | Albert on 1 |     |      |                    |                       |      |      |      |       |           |       |
|     | Custom comme                          | ent         |     |      |                    |                       |      |      |      |       |           |       |
| DC  |                                       |             |     |      |                    |                       |      |      | 8.00 | 16.00 |           | 16.90 |
| 58  |                                       |             |     |      |                    |                       |      |      | 8.00 |       |           | 16.00 |
| 12  | naximum 255 ch                        | aracters    |     |      |                    |                       |      |      | 8.00 | 16.00 |           | 16.00 |
| 37  |                                       |             |     |      |                    |                       |      |      | 8.0  |       | Save text |       |
| 0   |                                       |             |     |      |                    |                       |      | Save | 8.00 |       |           | 16.00 |
| 265 | John Do                               | 0           |     | 0.00 | <u> </u>           | 1 4.00                | 0.00 |      | 8.00 | 16.00 |           | 16.90 |
| Ť.  | John Doe                              | O           | *   |      |                    |                       | 8.00 |      | 8.00 |       |           | 16.90 |
| 264 | Tristan                               |             | *   |      |                    |                       | 8.00 |      |      | 16.00 |           | 16.00 |
|     | Ursule                                |             | *   |      |                    |                       | 8.00 |      | 8.00 | 16.00 |           | 15.50 |
| 21  |                                       |             |     |      |                    |                       |      |      |      |       |           |       |

#### Human resources Roster

Excel download.

3 views are available:

Calendar table

List table

Summary by employee

Edit tracking time and custom notes are displayed as cell comment

| Sun         Mon         Tue         Wed         Thu         Fri         Sat           3         4         5         6         7         8         9           3         4         5         6         7         8         9           10         11         12         13         14         15         16           17         18         19         20         21         22         23                                                                                                    | Roster 2015 - May - Loo | ation B - My Company | Ltd |     |                                                                                                    |     |     |
|----------------------------------------------------------------------------------------------------|-------------------------|----------------------|-----|-----|----------------------------------------------------------------------------------------------------|-----|-----|
| Image: Constraint of the second second sec | Sun                     | Mon                  | Tue | Wed | Thu                                                                                                | Fri | Sat |
| 3 $4$ $5$ $6$ $7$ $8$ $9$ $3$ $4$ $5$ $6$ $7$ $8$ $9$ $1$ $1$ <td></td> <td></td> <td></td> <td></td> <td></td> <td>1</td> <td>2</td>                                                                                                    |                         |                      |     |     |                                                                                                    | 1   | 2   |
| 3456789Image: Second second seco                                                                   |                         |                      |     |     |                                                                                                    |     |     |
| Alian<br>Si-from 7.00 to 16.00<br>Gina<br>Si-from 16.00 to 23.45<br>Urule<br>Si-from 0.00 to 7.00Alian<br>Si-from 16.00 to 23.45<br>Urule<br>Si-from 0.00 to 7.001011121314151610111213141516111213141516171819202122231011101111111111121314151611121314151611121314151611121314151612131415161314151611141516111115161111111611121314171819202122231611111111111718191111111819111111111911111111111011111111111011111111111011111111111112131415161314151611111415161                                                                                                    | 3                       | 4                    | 5   | 6   | 7                                                                                                  | 8   | 9   |
| 10       11       12       13       14       15       16         Image: Image: I                                                                                         |                         |                      |     |     | Allan<br>S1=from 7.00 to 16.00<br>Gina<br>S1=from 16.00 to 23.45<br>Ursule<br>S1=from 0.00 to 7.00 |     |     |
| 17         18         19         20         21         22         23                                                                                                    | 10                      | 11                   | 12  | 13  | 14                                                                                                 | 15  | 16  |
| 17         18         19         20         21         22         23                                                                                                    |                         |                      |     |     |                                                                                                    |     |     |
|                                                                                                    | 17                      | 18                   | 19  | 20  | 21                                                                                                 | 22  | 23  |
|                                                                                                    |                         |                      |     |     |                                                                                                    |     |     |
| <u>24</u> <u>25</u> <u>26</u> <u>27</u> <u>28</u> <u>29</u> <u>30</u>                                                                                                    | 24                      | 25                   | 26  | 27  | 28                                                                                                 | 29  | 30  |

| A                       | B     | C   | D    | E   | F    | G   | н | I | J | K     | L | М | N  | 0  | Р  | Q  | R  | S  | Т  | U  | V  | W  | Х  | Y  |
|-------------------------|-------|-----|------|-----|------|-----|---|---|---|-------|---|---|----|----|----|----|----|----|----|----|----|----|----|----|
| Roster 2015 - May - Loo | catio | nB- | My ( | Com | pany | Ltd |   |   |   |       |   |   |    |    |    |    |    |    |    |    |    |    |    |    |
|                         | 28    | 29  | 30   | 1   | 2    | 3   | 4 | 5 | 6 | 7     | 8 | 9 | 10 | 11 | 12 | 13 | 14 | 15 | 16 | 17 | 18 | 19 | 20 | 21 |
| 5 Allan                 |       |     |      |     |      |     |   |   |   | 09:00 |   |   |    |    |    |    |    |    |    |    |    |    |    |    |
| 37 Bill                 |       |     |      |     |      |     |   |   |   | 0     |   |   |    |    |    |    |    |    |    |    |    |    |    |    |
| 104 Gina                |       |     |      |     |      |     |   |   |   | 07:45 |   |   |    |    |    |    |    |    |    |    |    |    |    |    |
| 124 Ursule              |       |     |      |     |      |     |   |   |   | 07:00 |   |   |    |    |    |    |    |    |    |    |    |    |    |    |
|                         |       |     |      |     |      |     |   |   |   |       |   |   |    |    |    |    |    |    |    |    |    |    |    |    |
| 1                       |       |     |      |     |      |     |   |   |   |       |   |   |    |    |    |    |    |    |    |    |    |    |    |    |

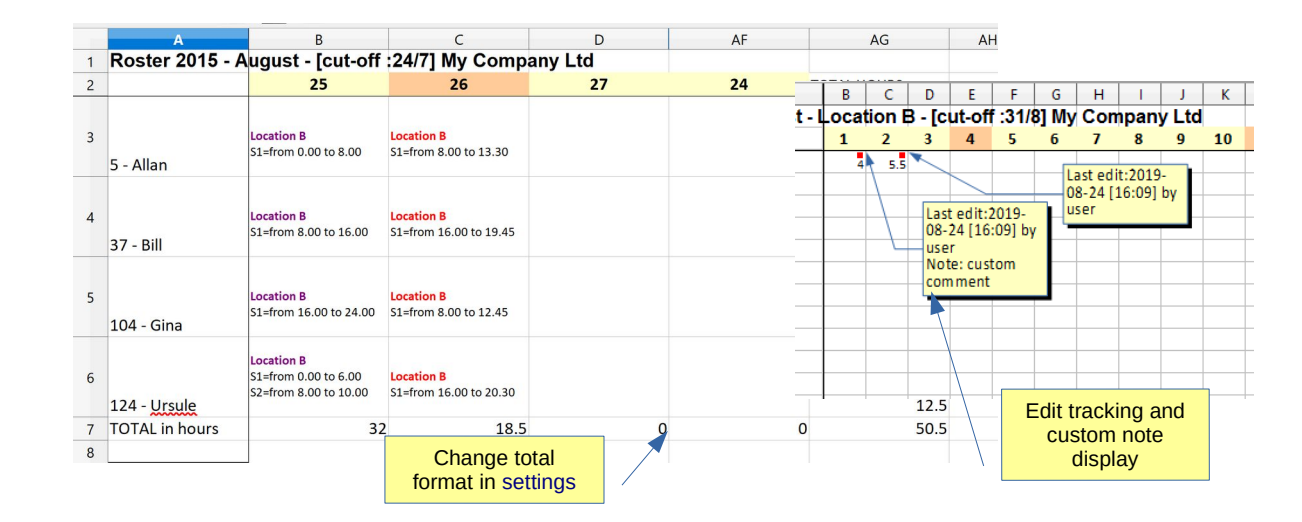

Roster

Public holidays

#### Edit public holidays

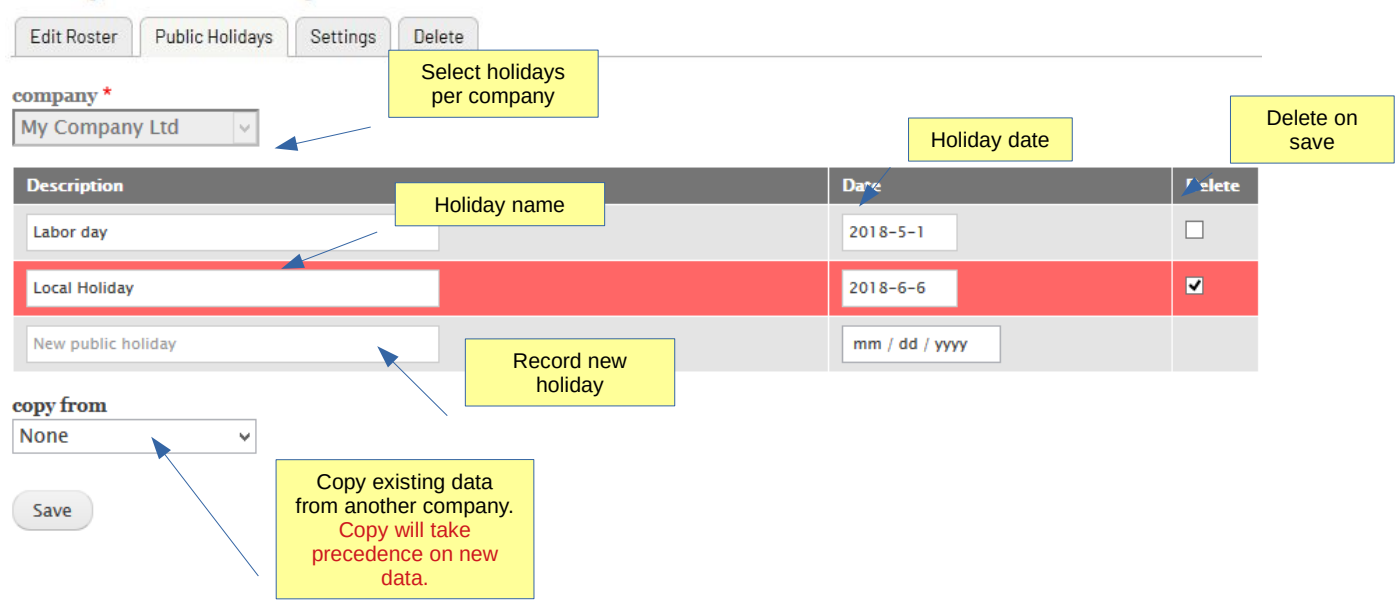

Roster

Settings

### Settings

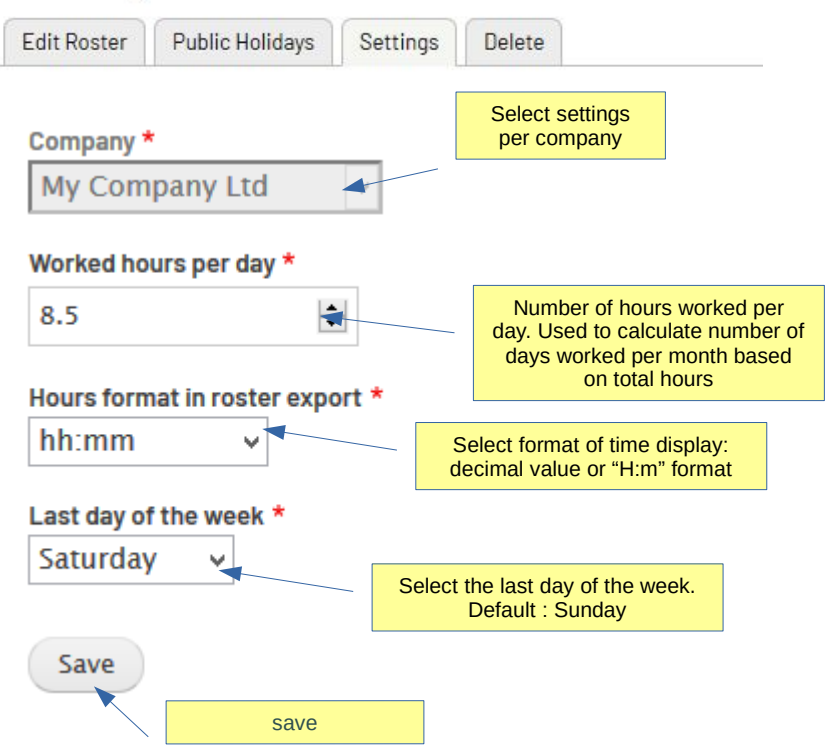

Roster

Delete old roster data

# Delete roster data

| Edit Roster | Public Holidays | Settings | Delete |  |
|-------------|-----------------|----------|--------|--|
|             |                 |          |        |  |

#### Select date(s) to delete (month-year):

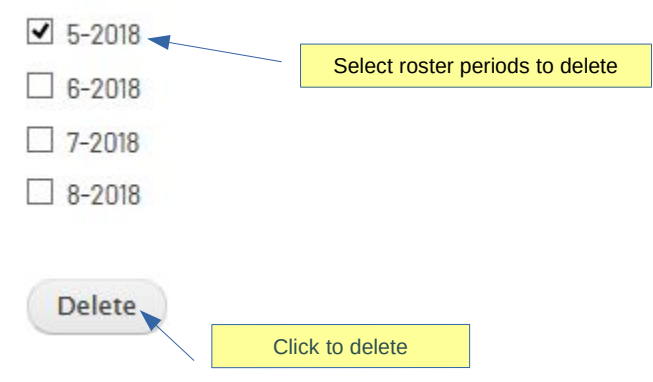

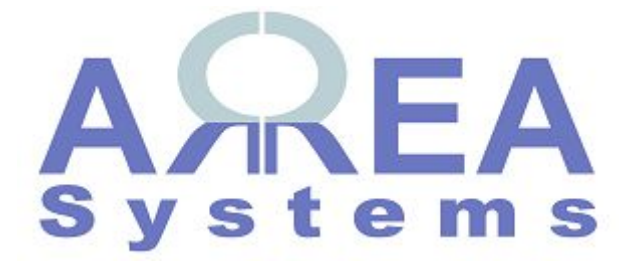

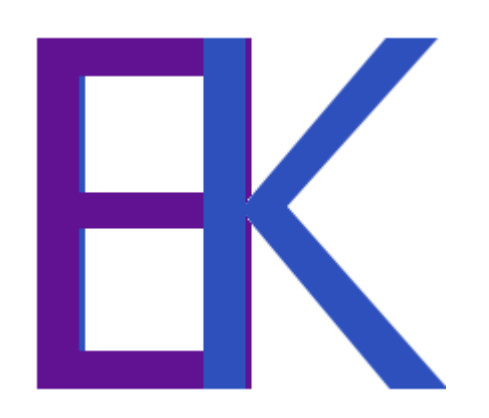